# MS5145-AC

型番:MS5145-AC-U:USB インターフェース 型番:MS5145-AC-K:DOS/V キーボードインターフェース

# 共通設定バーコードメニュー

# 株式会社エイポック

www.a-poc.co.jp

本書は製品付属の冊子に内容を加筆したものです。 本書の内容は改良のため予告無く変更することがあります。 本書に記載されていいる商品名は各社の商標または商標登録です。

※ 2021 年 5 月 : 補足設定 6 USB シリアル(USBCOM)の設定 設定メニューを変更しました

No.202105MS51 v2.1

目次:

1. パソコンへの接続方法 製品名 ハンドレーザースキャナ 型番:MS5145-AC-U 仕様:USB インターフェース・・・1 製品名 ハンドレーザースキャナ 型番:MS5145-AC-K 仕様:DOS/V 用・・・・3 キーボート・インターフェース 2. レーザースキャナの操作とバーコード読取方法・・・・・・・・・・・・・・・・ 5 5. 設定バーコード・・・・・・・・・・・・・・・・・・・・・・・・・・・・・・・・・ 9 5-1 環境設定(インターフェース設定)・・・・・・・・・・・・・・・・・9 5-1-1 MS5145-AC-Uの初期設定・・・・・・・・・・・・・・・・・・・・・・・ 10 5 – 1 – 2 MS5145-AC-K の初期設定 (DOS/V デスクトップ PC 接続用)・・・・・ 10 5-1-3 MS5145-AC-K の初期設定 (DOS/V ノートブック PC 接続用)・・・・・ 11 5-3-3 UPC-E.....14 5-3-4 EAN-13/JAN-13··············· 5-3-5 EAN-8/JAN-8.....15 5-3-7 インターリーブド2 o f 5 (ITF)・・・・・・・・・・・ 17 5-3-8 NW7 (Codabar) •••••• . . . . . • • • • • 18 5-3-9 5-4-5 プレフィックス設定・・・・・・・・・・・・・・・・・・・・・・25 シリアルナンバー連絡票 (製品保証登録)・・・・・・・・・・・・・・・・・・・・・ 巻末

#### 製品名 ハンドレーザースキャナ MS5145-AC-U

#### 1 パソコンへの接続方法

型番:MS5145-AC-U 仕様:USB インターフェース

#### 1-1 対応機種

パソコン:各社DOS/Vパソコン、USB ポートが動作・使用可能なパソコン OS :Windows 7 / Vista / X P/ 2000 / 98SE 制限事項:USB インターフェースは全ての動作を保証するものではありません。

#### 1-2 バーコードリーダの接続と USB ドライバのインストール

(図)

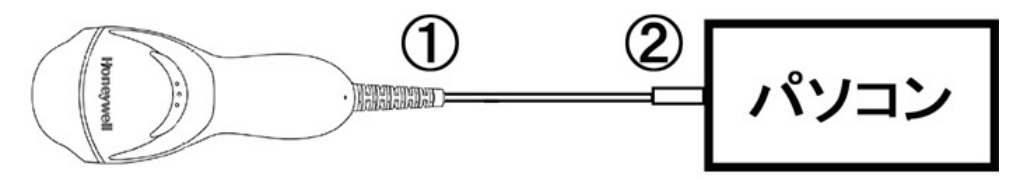

- 1-2-1 パソコンのOSが Windows98 の場合
- (1) バーコードリーダー「MS5145-AC-U」の本体に USB ケーブルのモジュラーコネク タを接続します。(図:①)
- (2) パソコンの電源を OFF にしてください。
- (3) バーコードリーダの USB コネクタをパソコンの USB ポートへ接続します。
   (図:②)
- (4) パソコンの電源を入れます。
- (5) パソコンのOSが起動すると、「ドライバの接続ウィザード」ダイアログ画面が開き ます。「このデバイス用の新しいドライバを探しています。しばらくお待ち下さい」 というメッセージが表示されたら「次へ」をクリックします。
- (6) 「検索方法を指定して下さい」と表示されたら 「使用中のデバイスに最適なドライバを検索する(推奨)」をチェックし、「次へ」 をクリックします。
- (7) ドライバの検索先指定ダイアログが表示されます。
   「検索場所の指定」をチェックし、白い枠内に半角で「C:¥WINDOWS¥INF」 と入力します。入力したら「次へ」をクリックします。
   ※「Windows 98 CD-ROM 上のファイル hidparse.sys が見つかりませんでした」と 表示された場合は備考の「USB ドライバが見つからない場合」を参照して下さい。
- (8) 「USB ヒューマンインターフェースデバイス」「このデバイスに最適なドライバを インストール準備ができました」と表示されたら「次へ」をクリックします。

- (9) 「新しいハードウェア デバイスに必要なソフトウェアがインストールされました」と表示されたら「完了」をクリックします。USBのドライバセットアップが完了します。
- 備考: USB ドライバが見つからない場合
  - (1) CD-ROMドライブに Windows98 の CD-ROM をセットします。
  - (2) 「ファイルのコピー元」の白い枠内に半角で「D:¥WIN98」と入力します※。入力したら「OK」をクリックします。
     ※「<u>D</u>:¥・・・」はCD-ROMドライブが<u>Dドライブ</u>に設定されていることを意味しています。パソコンのセットアップによってはドライブ名が異なる場合がありますので、適切なドライブ名を指定して下さい。
  - (3) 「USB ヒューマンインターフェースデバイス」「このデバイスに最適なドライバを インストール準備ができました」と表示されたら「次へ」をクリックします。
  - (4) 「新しいハードウェア デバイスに必要なソフトウェアがインストールされました」と表示されたら「完了」をクリックします。USBのドライバセットアップが完 了します。
- 1-2-2 パソコンのOSが Windows 7 / Vista / XP / 2000 の場合
- (1) バーコードリーダー「MS5145-AC-U」の本体に USB ケーブルのモジュラーコネク タを接続します。(図:①)
- (2) バーコードリーダを接続するパソコンの電源を切ります。
- (3) バーコードリーダの USB コネクタをパソコンの USB コネクタへ接続します。
   (図:②)
- (4) パソコンの電源を入れます。 パソコンのOSが起動すると、システムが自動的に USB ドライバのインストール を開始し、自動的に USB ドライバのセットアップが完了します。

#### 製品名 ハンドレーザースキャナ MS5145-AC-K

#### 1 パソコンへの接続方法

型番:MS5145-AC-K 仕様:キーボードインターフェース

1-1 対応機種

パソコン:各社DOS/V(PC/AT 互換)パソコン、 PS/2 キーボードポートが使用可能なパソコン

OS : MS-DOS、Windows3.1/95/98/Me/WindowsNT4.0/2000/XP以上のOS

制限事項:キーボードインターフェースは全ての動作を保証するものではありません。

#### 1-2 パソコンへのバーコードリーダーの接続方法

1-2-1 デスクトップパソコンへの接続

(図)

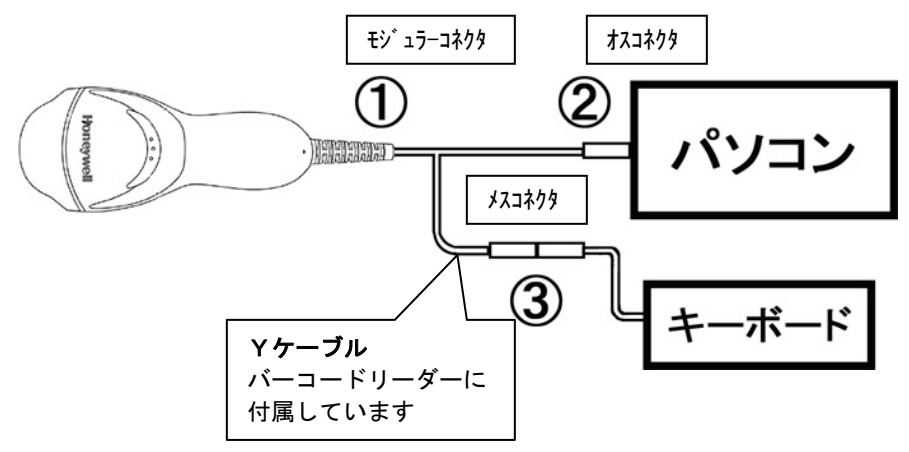

- (1) バーコードリーダー「MS5145-AC-K」の本体に Y 字ケーブルのモジュラーコネク タを接続します。(図:①)
- (2) 接続するデスクトップパソコンの電源を OFF にして下さい。
- (3) パソコンからキーボードのコネクタを抜き取ります。
- (4) バーコードリーダー「MS5145-AC-K」のY字ケーブルのオスコネクタを、パソコ
   シ本体のキーボードコネクタに接続します。
   (図:②)
- (5) バーコードリーダー「MS5145-AC-K」のY字ケーブルのメスコネクタを、キーボ
   一ドと接続します。
   (図:3)
- (6) パソコンの電源を ON にします。システムが立ち上がったら、パソコンのキーボー ドから文字入力可能か確認して下さい。

### 1-2-2 ノートブックパソコンへの接続

- (1) 接続するノートブックパソコンの電源を OFF にして下さい。
- (2) バーコードリーダー「MS5145-AC-K」のY字ケーブルのオスコネクタを、 ノートブックパソコン本体の「テンキーボード/マウスコネクタ」に接続します。
   備考
   Y字ケーブルのメスコネクタは空いた状態です。
   <1>メスコネクタにテンキーボードを接続できます。
   テンキーボードを接続するときは初期設定(デスクトップ設定)で動作します。
   <u>テンキーボードを接続しなとき(コネクタが空いた状態)は(4)の</u>
   「ノートブック設定」を行う必要があります。
   <2>メスコネクタに「マウス」は接続できません。
- (3) 接続が完了したらデスクトップパソコンの電源を ON にして下さい。
- (4) バーコードリーダーで「ノートブック設定(P11)」を読み取って設定を行います。
- (5) パソコンを再起動します。

ご注意

コネクタは根元までしっかりと接続して下さい。

<u>2 レーザースキャナの操作とバーコード読取方法</u>

(1) 休止状態

バーコードリーダーがパソコンに接続されると電源が投入されます。 電源が投入されるとブザーが1回「ピッ」と鳴動し、読取窓からレーザー光が1回 投光された後、読み取り待機状態となり、レーザー光が停止します。 スイッチ部の読み取り確認 LED は「赤」が点灯した状態となります。

レーザー光の状態:停止した状態 / スイッチ部の表示 LED:赤(休止状態)

#### (2) 待機状態

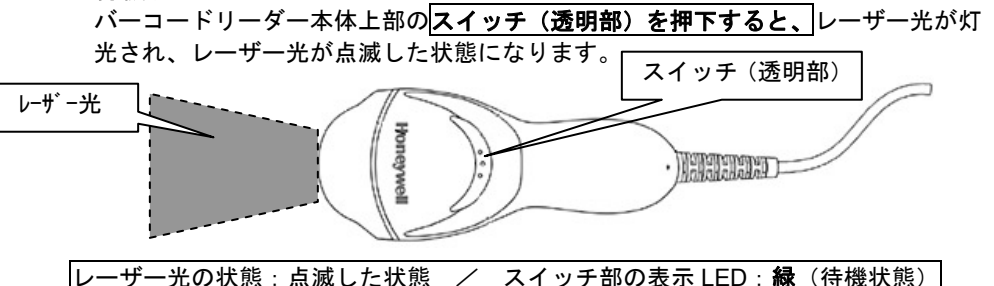

#### (3) 読み取り準備状態

レーザー光をバーコードに当てます。 ※<図>のように、バーコードの左右からはみ出るようにレーザー光を 当ててください。

<図>

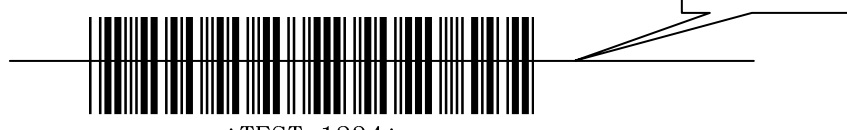

\*TEST-1234\*

このとき、<u>バーコードは読み取りされていません。</u> レーザー光の状態:常時灯光した状態 / スイッチ部の表示 LED:**緑**(待機状態)

(4) バーコード読み取り

バーコードリーダー本体上部の スイッチ(透明部)を押下すると、バーコードを読み取ります。

バーコードを読み取ると、バーコードリーダーは下記の動作を行います。

- 1. 読取確認のブザー(ピッ)が鳴動します
- 2. スイッチ部の読取確認 LED(赤)が点灯しします。

3. パソコンにバーコードデータを入力したあと、レーザー光と読取確認 LED(赤) が消灯し、(3)の読み取り準備状態に戻ります。

- (5) バーコード入力 パソコンのアプリケーションのカーソル部(キーボード入力待ち部分)にバーコー ドデータが表示されます。
- (6) 休止状態へ移行 スイッチまたはレーザー光が無反応な状態が15秒経過すると、(1)の読取休止状 態へ移行します。 再度、バーコード読み取り操作を行うにはスイッチを押して読取待機状態

(レーザー光が灯光)へ移行し、以降は繰り返しの操作を行います。

((2)の読み取り待機状態へ移行)

レーザー光の状態:停止した状態 / スイッチ部の表示 LED:<mark>赤</mark>(休止状態)

※備考: P12「スイッチモード設定」の[スイッチ無効]設定を行った際も、 無反応な状態が15秒経過すると(1)の読取休止状態へ移行します。

#### 3 動作テスト

- バーコードリーダの接続が完了したら、下記の手順で簡単な動作確認が出来ます。
  - Windows95/98/Me/NT/2000/XPの画面上にあるタスクバーから「スタート>プログ ラム>アクセサリ>メモ帳」を選択し、「メモ帳」を開きます
  - (2) バーコードリーダでバーコードを読み取ります。「テスト用バーコード」などを読み 取らせて下さい。「メモ帳」にバーコードデータが入力・表示されます

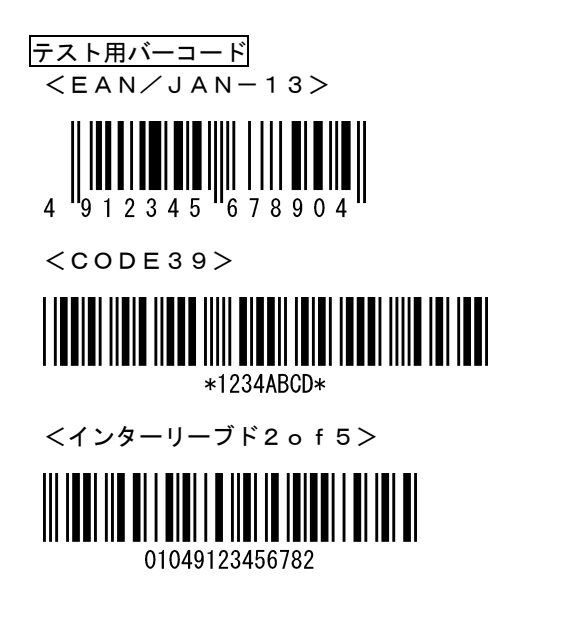

<CODE128>

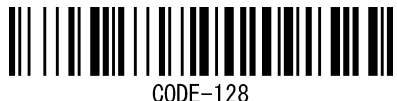

CODE-128

<NW7 (Codabar) >

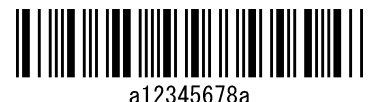

- 6 -

#### 4-1 設定方法

**設定バーコード**を読み取ることによって、各種の機能設定を行います。 設定の方法は「1回読取設定」と「複数読取設定」の2種類があります。 設定内容は電源を切った後も保存されています。

#### 4-1-2 1回読取設定

設定変更したい内容の設定バーコードを 1 回読み取るだけで設定変更されます。 設定項目名に ● 印がある設定バーコードが対象です。

(1)設定バーコードを読み取る。(● 印がある設定項目)
 ブザーがゆっくりと3回(ピッ、ピッ、ピッ)鳴動し、設定が変更されます。
 設定変更中は表示LED(赤)が一定間隔で点滅します。
 この間、バーコードの読み取りは行えません。

#### 4-1-3 複数読取設定

複数の設定バーコードを読み取らせて設定をおこなう設定方法です。 設定項目名に 

の

印がある設定バーコードが対象です。

備考

◎ 印がある設定項目は、「1回読取設定」を行えません

- (1) [設定開始/設定終了]バーコードを読み取る。※ ブザーが3回(ピッ、ピッ、ピッ)鳴動し、設定モードに移行します。 バーコードリーダーが設定モードで動作中であることを示す表示LED(赤)が一 定間隔で点滅します。
- (2) 設定バーコードを読み取る。( 〇 印がある設定項目)
- (3) 巻末の[[数値バーコード]]を3つ読み取らせる。
   (2)の設定内容は、3桁の数値によってあらわされています。
   3桁の数値は、巻末のキャラクタ割当表に示しています。
   [1] 1つ目の数値(百の位の数値)を読み取る。
   ブザーが1回鳴動します
  - [2] 2つ目の数値(十の位の数値)を読み取る。 ・ブザーが2回鳴動します
  - [3] 3つ目の数値(一の位の数値)を読み取る。
     ・ブザーが3回鳴動します
- (4) [設定開始/設定終了]バーコードを読み取る。

ブザーが2回(ピッ・・・・ピッ)が鳴動し、設定モードを終了します。 ※[設定開始/設定終了]バーコードは同じバーコードです。 本書は製品に添付されている「MetoroSelect SingleLineConfigurationGuide」から、よく 使用される設定バーコードを抜粋・編集したものです。

本書に掲載されている設定内容以外にも、英文版にはいくつかの設定内容が記載されております。本書に記載されている内容以外の設定については弊社までお問い合わせ下さい。

## ご注意

英文版の P22~P25 のバーコードは読み取らせないで下さい(他機種専用のメニューです)。

#### 4-2 設定バーコードの使用例

例1:「スイッチ無効」の設定を行う

| 手順 | 読み取る設定バーコード | 記載項目      |
|----|-------------|-----------|
| 1  | [スイッチ無効]    | 5-2 (P12) |

#### 例2:「ENTER を転送しない」設定を行う

| 手順 | 読み取る設定バーコード    | 記載項目        |
|----|----------------|-------------|
| 1  | [ENTER を転送しない] | 5-4-1 (P19) |

例3:インターリーブド2of5(ITF)に読取桁数指定の設定を行う

桁数は14桁に設定する

| 手順 | 読み取る設定バーコード       | 記載項目            |
|----|-------------------|-----------------|
| 1  | [設定開始/設定終了]       | 5-4-3 (P21)     |
| 2  | バーコード種類選択         | 5-4-3 (P21)     |
|    | <u>[種類</u> 選択開始]  |                 |
| 3  | ITFの[数値バーコード]     | 5-4-3 (P22)     |
|    | [0]               |                 |
|    | [8]               |                 |
|    | [2]               |                 |
| 4  | バーコード読取桁数指定       | 5 - 4 - 3       |
|    | [ <u>桁数</u> 指定開始] |                 |
| 5  | 桁数の[数値バーコード]      | 7. 数値バーコード(P32) |
|    | [0]               |                 |
|    | [1]               |                 |
|    | [4]               |                 |
| 6  | [設定開始/設定終了]       | 5-4-3 (P21)     |

#### 5 設定バーコード

設定バーコードの見方

- 印の項目・・・「1回読取設定」を行う設定項目
- ◎ 印の項目・・・「複数読取設定」を行う設定項目

#### ☆印の設定バーコード・・・・初期設定(出荷時設定)の内容

設定バーコードの下の数字・・・英文バーコードブックに対応する内容

#### 5-1 環境設定(インターフェース設定)

初期設定(出荷時設定)

- 1) バーコードリーダーのインターフェースの種類によって環境設定 (インターフェース設定)が異なります。
- 2) USB インターフェースとキーボードインターフェース(**デスクトップ用**) の初期設定用バーコードメニューは共通です。
- 3) USB インターフェースとキーボードインターフェース(**デスクトップ用**)は 出荷時に設定済です。初期設定を行わずにすぐにご使用になれます。

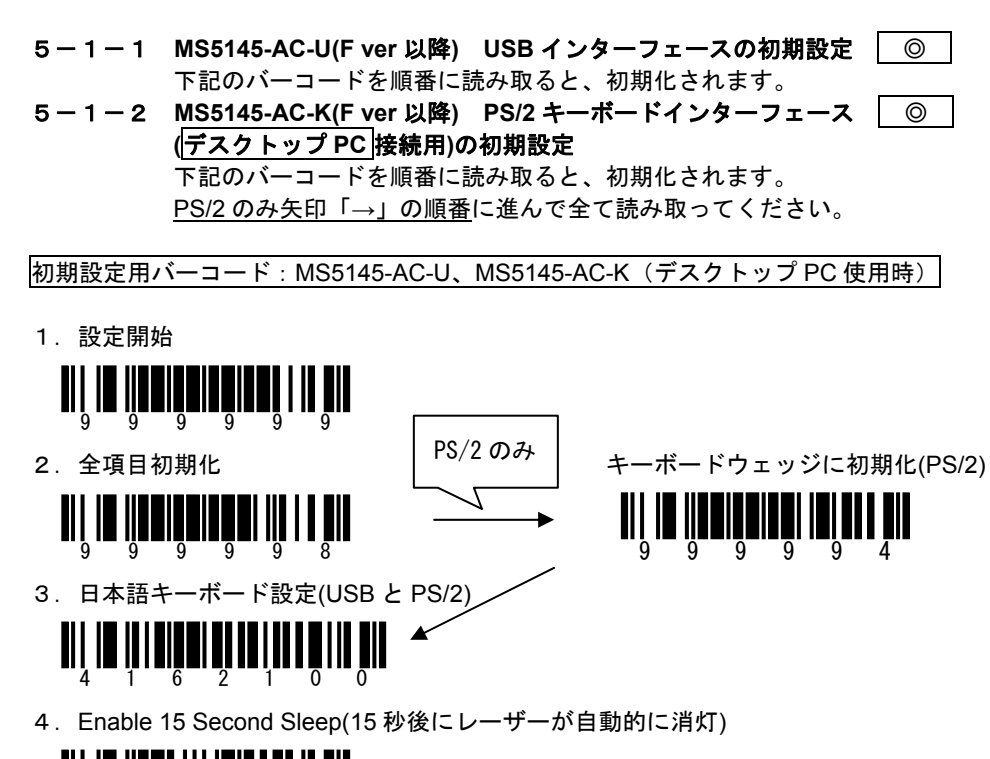

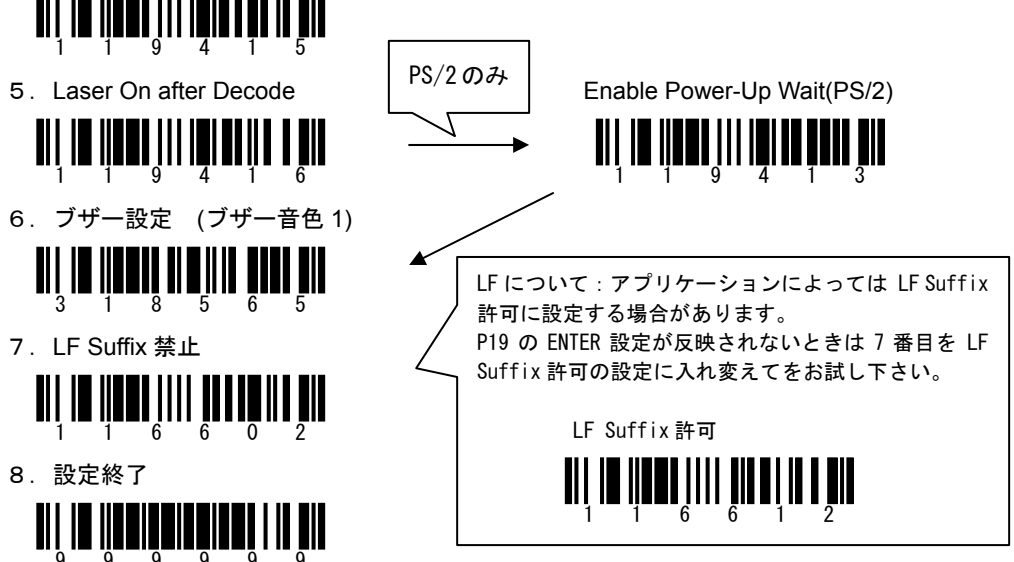

## 5-1-3 MS5145-AC-K(F ver 以降) キーボードインターフェース (DOS/V ノートブック PC 接続用)の初期設定

- ・下記のバーコードを順番に読み取ると、初期設定されます。
- ・動作調整のために「プレフィックスデータ1」と「プレフィックスデータ2」を 設定しています。

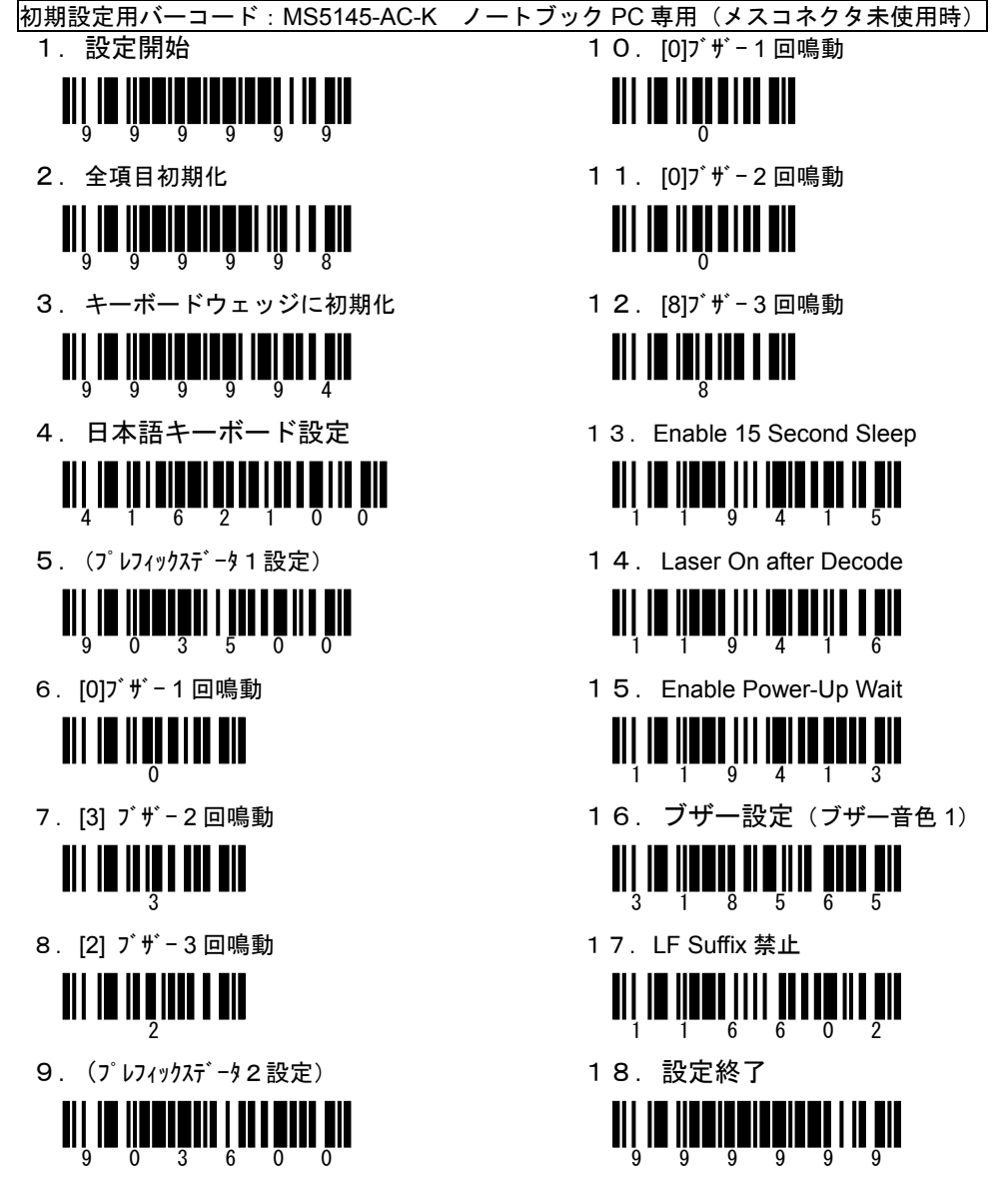

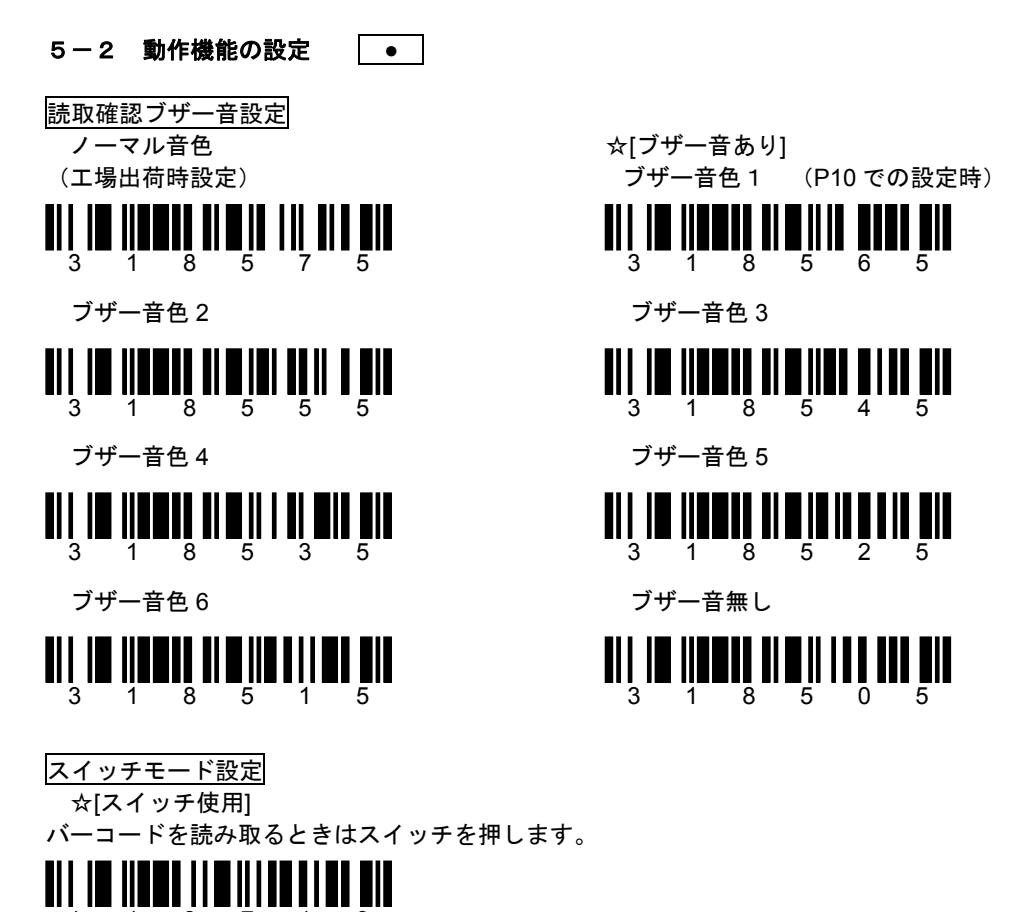

1 1 8 7 1 3
 [スイッチ無効]
 スイッチを押さなくとも、レーザー光をバーコードにあてるのみで読み取ります。

(関連)巻末に、このほかに追加されたスイッチ点灯モードの設定があります。

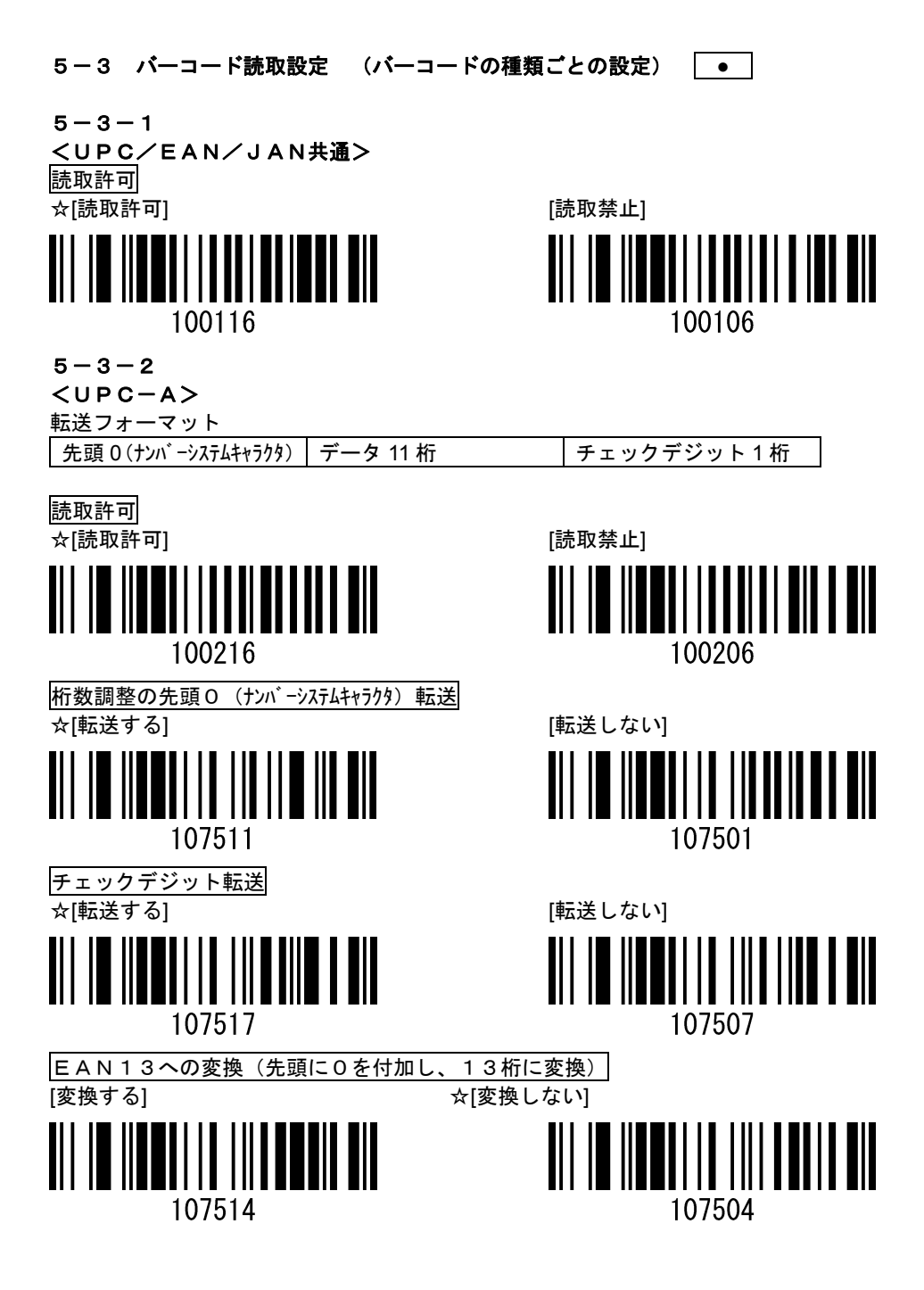

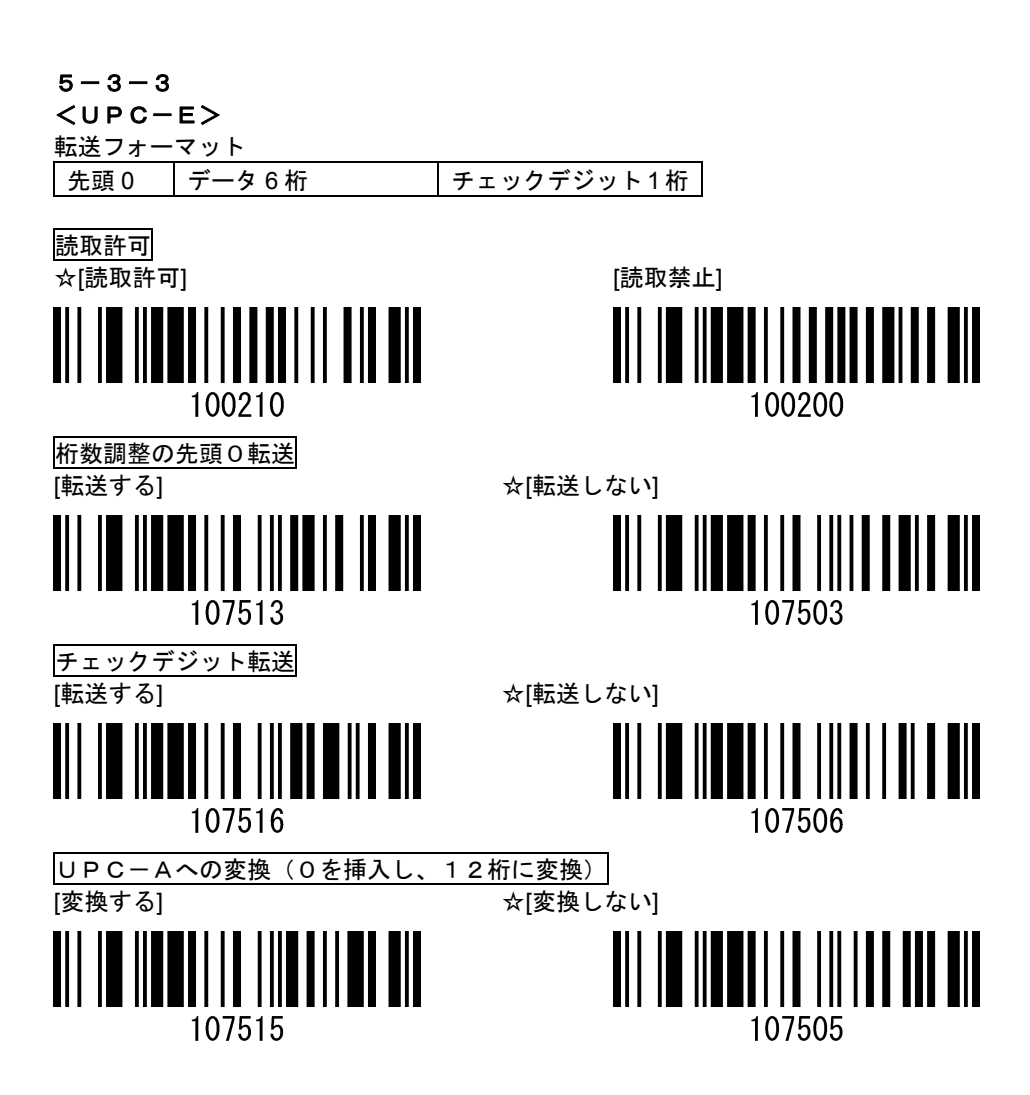

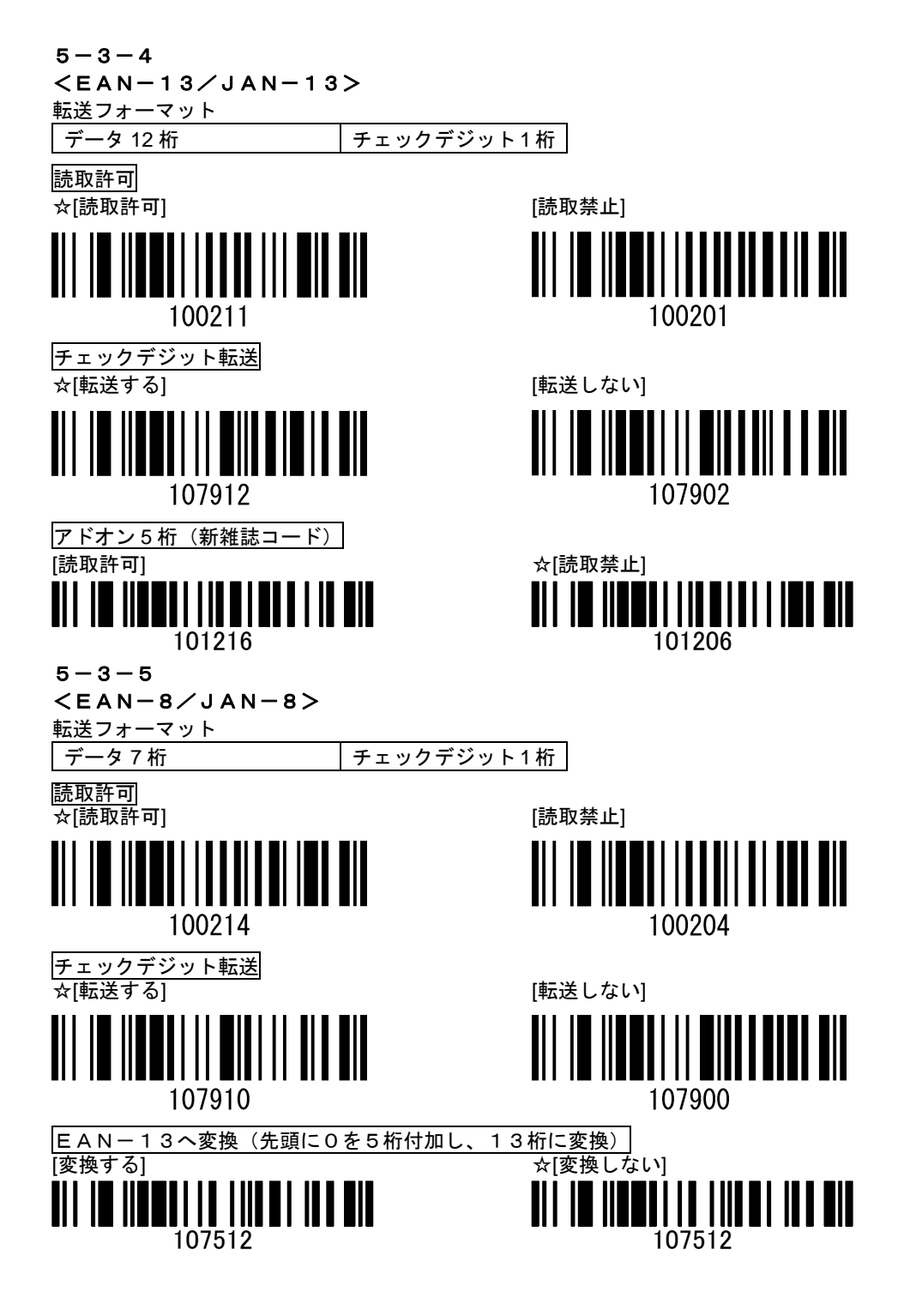

5-3-6

#### <CODE39>

データ転送フォーマット

| スタート* | バーコードデータ(可変長) | %C∕D | ストップ* |
|-------|---------------|------|-------|
|       |               |      |       |

※C/D:チェックデジットはバーコードのオプションキャラクタです。 読み取らせるバーコードに付加されている、付加されていないかをご確認ください。 読取許可

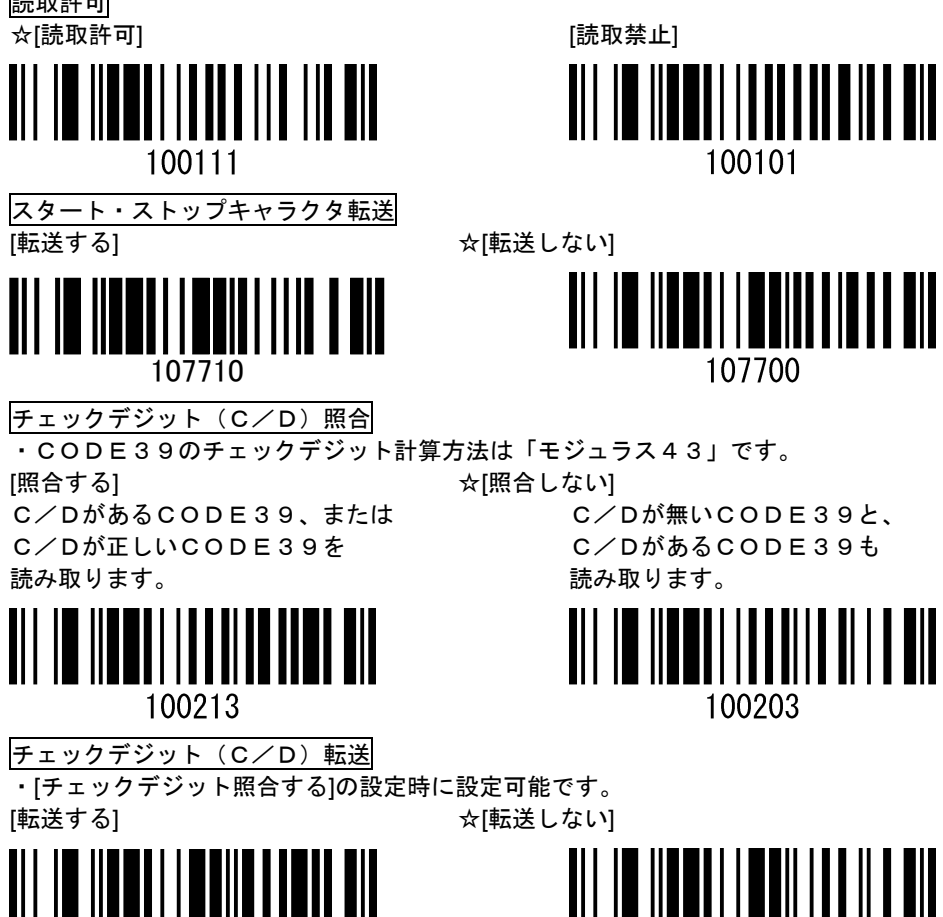

107715

107705

5-3-7 <インターリーブド2of5(ITF)>

転送フォーマット

バーコードデータ(※1. 可変長) ※2. C/D

※1.物流コードでは通常14桁、または16桁です。

※2. C/D:チェックデジットはバーコードのオプションキャラクタです。 読取許可

☆[読取許可]

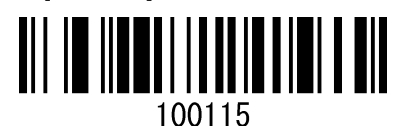

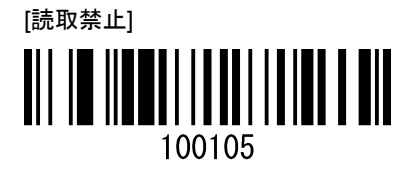

 チェックデジット(C/D)照合

 ・インターリーブド2of5のチェックデジット計算方法は「モジュラス10」です。

 [照合する]
 ☆[照合しない]

 C/DがあるITF、または
 C/Dが無いITFと、

C/Dが正しい ITFを 読み取ります。

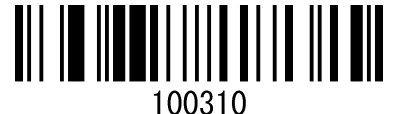

C/Dが無いITFと、 C/DがあるITFも 読み取ります。

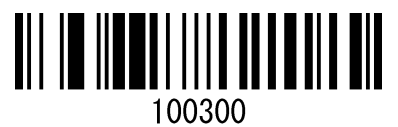

チェックデジット(C/D)転送

・[チェックデジット照合する]の設定時に設定可能です。

[転送する]

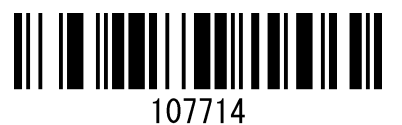

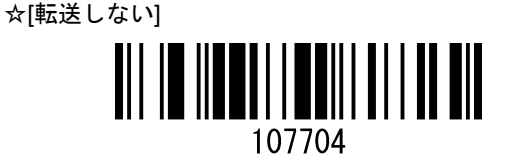

備考

インターリーブド2of5はバーコードの特性上、読取時に「桁落ち」して読み取ることが あるので「読取桁数固定(定項目5-5-3 P21)」を設定することを推奨します。

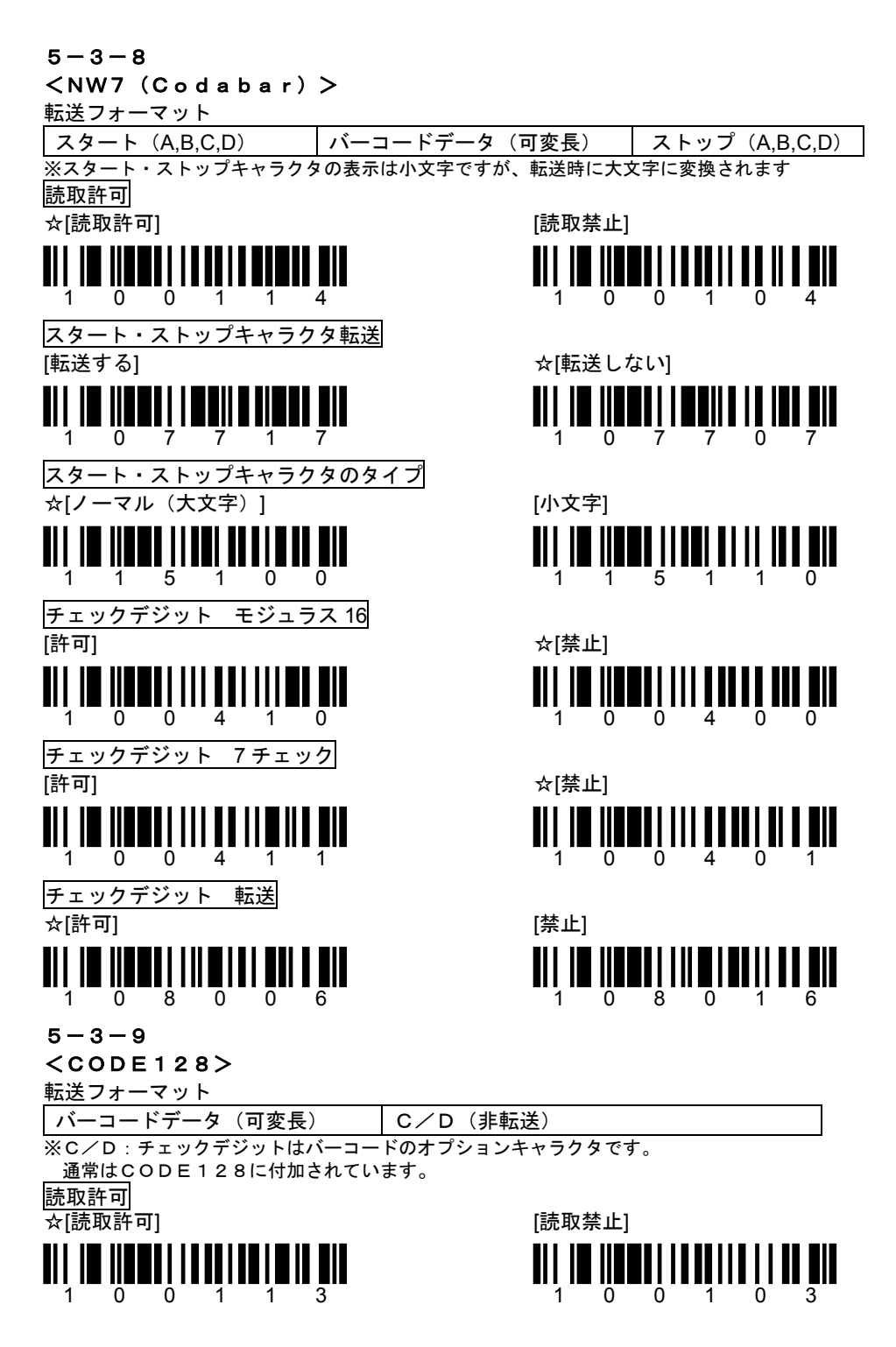

### 5-4 データ転送フォーマットの設定

5-4-1 データ終端コード(STANDARD SUFFIX CHARACTERS)設定 ●

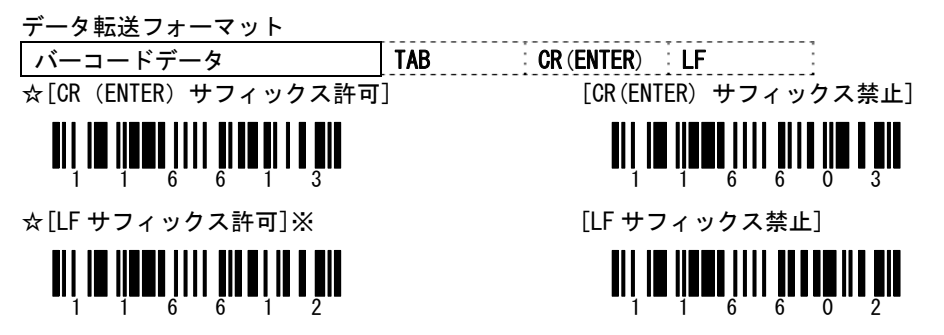

※工場出荷時は許可の設定ですが、本書の初期設定メニューで禁止に設定しています。 USB キーボードおよび PS/2 キーボード接続では、LF サフィックスはアプリケーションによっ て ENTER(改行)として受け付ける場合と受け付けない場合があります。ENTER を1回出力した い時に、2回出力される場合は[LF サフィックス禁止]に設定してください。

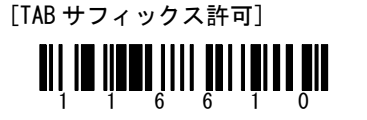

☆[TAB サフィックス禁止]

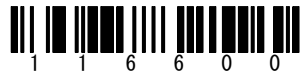

#### 5-4-2 コードID設定

・「コードID」とは:設定したバーコードの種類を読み取ると、指定した1文字を「ID」 としてバーコードデータに付加して転送する設定です。

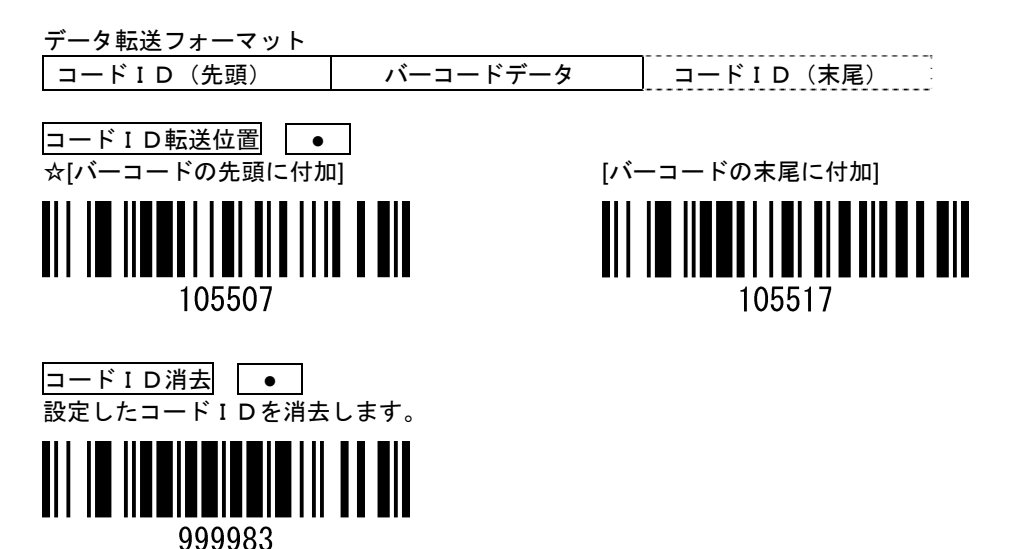

## コードID設定 🔘

コード IDの設定手順:

- 1. [設定開始/設定終了]バーコードを読み取る
- 2. IDを付加するバーコードの種類を選択し、[ID設定バーコード]を読み取る
- 3. 巻末の表[キャラクター表]を参照し、付加する文字に値する3桁の[数値バーコード]を順 番に読み取る
- 4. [設定開始/設定終了]バーコードを読み取る

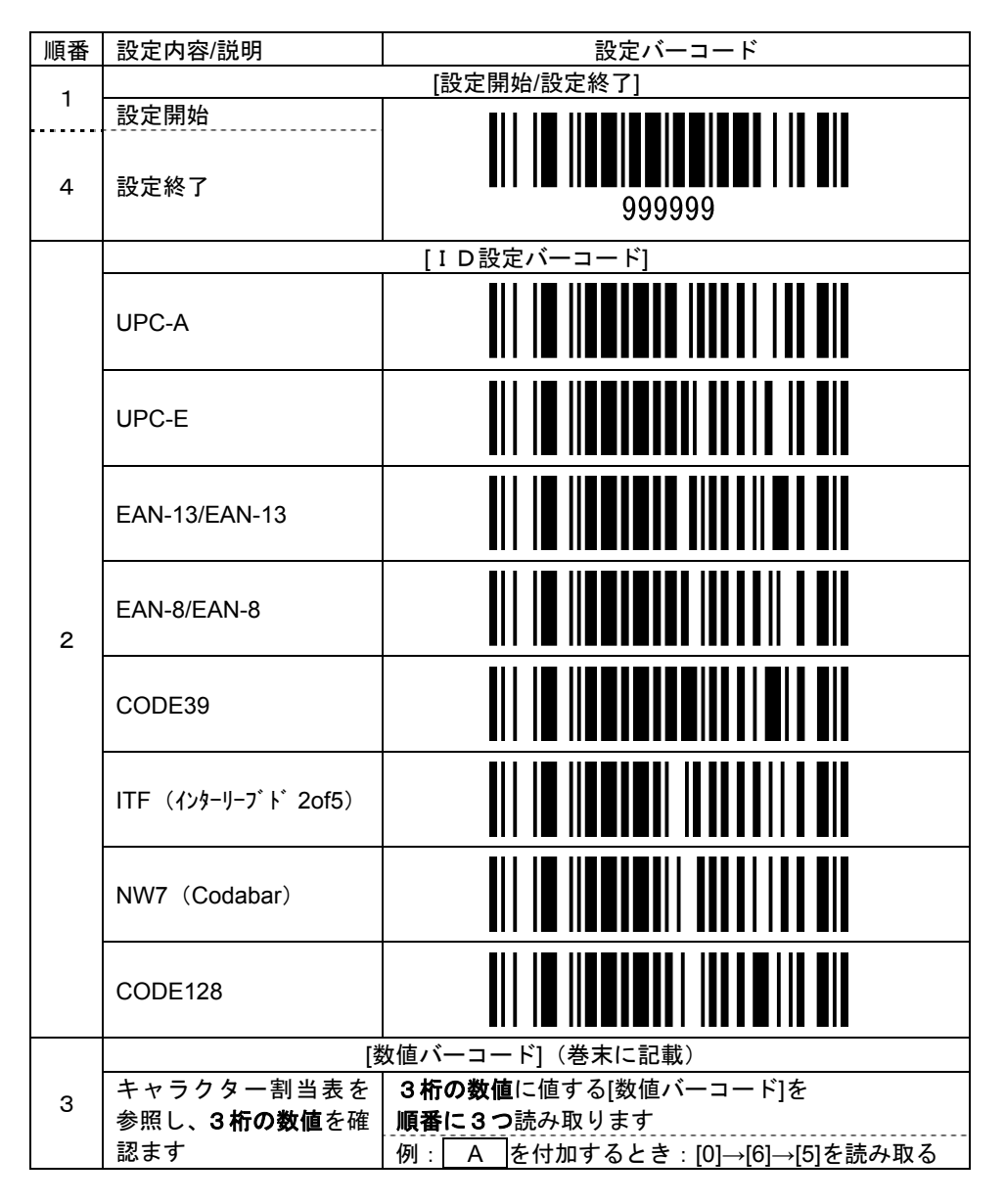

- 5-4-3 読取桁数指定 🛛 🔘
- ・可変長バーコードの読取桁数を指定します。
   指定した桁数のみのバーコードを読み取ります。
   備考
   特に、ITF(インターリーブド2of5)はバーコードの特性上、
   「桁落ち」読取することがあるので読取桁数を指定することを推奨します。

読取桁数指定の手順:

- 1. 読取桁数を指定するバーコードの種類を設定します。
- (1) [設定開始/設定終了]バーコードを読み取る
- (2) [バーコード選択]バーコードを読み取る
- (3) 読取桁数を指定する[バーコードの種類]を表から選択し、 表の3つの[数値バーコード]を上から順番に読み取る
- (4) [読取桁数指定開始]バーコードを読み取る
- (5)巻末の表[数値バーコード]を3つ順番に読み取る
   読み取る数値は、指定する桁数を百の位までで表した数値です
   数値の組み合わせの範囲は「001」(1桁)~「048」(48桁)です
   例:「14桁」のバーコードのみ読み取るように読取桁数を指定するとき、
   読み取る[数値バーコード]は[0][1][4]です。

ご注意

NW7 (Codabar)の読取桁数指定は、スタート・ストップキャラクタを 含んだ桁数で設定します。「バーコードデータの桁数+2」が設定する 桁数です。

- 例:NW7 a12345678a の桁数を指定するときは バーコードデータ「8 桁」+「2 桁」=「10 桁」=「010」となり、 読み取る[数値バーコード]は[0][1][0]となります。
- (6) [設定開始/設定終了]バーコードを読み取る

| 順番 | 設定内容/説明   | 設定バーコード     |  |  |  |
|----|-----------|-------------|--|--|--|
| -  |           | [設定開始/設定終了] |  |  |  |
| '  | 設定開始      |             |  |  |  |
| 6  | 設定終了      | 9999999     |  |  |  |
|    | [バーコード選択] |             |  |  |  |
| 2  | 選択開始      | 902100      |  |  |  |

|   | [バー=                        | ードの種類選              | 【択]それぞれ上から順に3つ読み取ります       |  |  |  |
|---|-----------------------------|---------------------|----------------------------|--|--|--|
|   |                             | 0                   |                            |  |  |  |
|   | CODE39                      | 8                   |                            |  |  |  |
|   |                             | Ο                   |                            |  |  |  |
|   | ITE                         | 0                   |                            |  |  |  |
|   | (インターリーフ゛ト゛                 | 8                   |                            |  |  |  |
| З | 2of5)                       | 2                   |                            |  |  |  |
|   |                             | 0                   |                            |  |  |  |
|   | NW7<br>(Codabar)            | 8                   |                            |  |  |  |
|   |                             | 1                   |                            |  |  |  |
|   | CODE128                     | 0                   |                            |  |  |  |
|   |                             | 8                   |                            |  |  |  |
|   |                             | 3                   |                            |  |  |  |
|   |                             | [読取桁数指定開始]          |                            |  |  |  |
| 4 | 指定開始                        | 902000              |                            |  |  |  |
|   |                             |                     |                            |  |  |  |
|   | キャラクター                      | 3桁の数値に値する[数値バーコード]を |                            |  |  |  |
| 5 | 割当表を参照                      | 順番に3つ               | 売み取ります                     |  |  |  |
|   | し、 <b>3 桁の致値</b><br>  を確認ます | 例:  14 桁            | に桁数指定するとき:[0]→[1]→[4]を読み取る |  |  |  |

#### 5-4-4 最小読取桁数指定

0

可変長バーコードを読み取るときの、最小桁数を設定します。

設定後は、設定した桁数以上のバーコードのみを読み取ります。

初期設定(出荷時設定)ではバーコードごとに読取最小桁数が設定された状態です。 初期設定の最小読取桁数は表を参照してください。

く表>

| バーコード         | 初期設定(出荷時設定)の最小読取桁数    |
|---------------|-----------------------|
| CODE39        | 3桁(3桁以上のCODE39を読み取る)  |
| ITF           | 4桁(4桁以上のITFを読み取る)     |
| NW7 (Codaber) | 3桁(1桁以上のNW7を読み取る)     |
|               | ※スタート・ストップを含んだ3桁以上    |
| CODE128       | 3桁(3桁以上のCODE128を読み取る) |

読取桁数指定の手順:

1. 読取桁数を指定するバーコードの種類を設定します。

- (1)[設定開始/設定終了]バーコードを読み取る
- (2)[最小読取桁数指定]バーコードを読み取る ※バーコード全種類を共通して設定します
- (3)巻末の表[数値バーコード]を3つ順番に読み取る
   読み取る数値は、指定する桁数を百の位までで表した数値です
   数値の組み合わせの範囲は「001」(1桁)~「048」(48桁)です
   例:「6桁」以上のバーコードを読み取るように最小読取桁数を指定するとき、
   読み取る[数値バーコード]は[0][0][6]です。

ご注意

NW7(Codabar)の読取桁数指定は、スタート・ストップキャラクタを 含んだ桁数で設定します。「バーコードデータの桁数+2」が設定する 桁数です。

例:NW7 a123456a の桁数を指定するときは

バーコードデータ「6桁」+「2桁」=「8桁」=「008」となり、 読み取る[数値バーコード]は[0][0][8]となります。

(4) [設定開始/設定終了]バーコードを読み取る

| 順番 | 設定内容/説明         | 設定バーコード                                |  |  |  |
|----|-----------------|----------------------------------------|--|--|--|
| -  | [設定開始/設定終了]     |                                        |  |  |  |
| 1  | 設定開始            |                                        |  |  |  |
| 4  | 設定終了            | 99999999999999999999999999999999999999 |  |  |  |
|    |                 | [最小読取桁数指定]                             |  |  |  |
| 2  | 最小読取桁数<br>指定    | 901800                                 |  |  |  |
|    |                 | [数値バーコード](巻末に記載)                       |  |  |  |
|    | キャラクター          | <b>3桁の数値</b> に値する[数値バーコード]を            |  |  |  |
| З  | 割当表を参照          | 順番に3つ読み取ります                            |  |  |  |
|    | し、 <b>3桁の数値</b> | 例: 6桁 に桁数指定するとき:[0]→[0]→[6]を読み取る       |  |  |  |
|    | を確認ます           |                                        |  |  |  |

#### 5-4-5 プレフィックス設定 🛛 ◎

- 「プレフィックス」とは:
   バーコードデータの先頭に付加するデータです。
  - 1~10桁のデータを付加することが可能です。

データ転送フォーマット プレフィックス 1 桁目 | 2 桁目 | 3 桁目 | 4 桁目 | … 10 桁目

#### プレフィックスの設定手順:

- 1. [設定開始/設定終了]バーコードを読み取る
- 2. [プレフィックス設定 1 桁目設定]バーコードを読み取る
- 3. 巻末の表[キャラクター表]を参照し、付加する文字に値する 3桁の[数値バーコード]を順番に読み取る 例: \_\_\_\_を付加するとき: [0]→[3]→[3]を読み取る 備考 プレフィックス2桁目以降を設定するときは 2. 目的の桁の[プレフィックス設定バーコード]を読み取る ↓
   3つの[数値バーコード]の読取

を繰り返す

4. [設定開始/設定終了]バーコードを読み取る

ご注意

#### MS5145-AC-K(DOS/V キーボードインターフェース)をご使用のお客様へ

<u>「ノートブックパソコン」設定</u>をした状態のとき、「プレフィックス1桁目」と「プレフィッ クス2桁目」が既に設定されています。

任意のプレフィックスを設定するときは<u>「プレフィックス3桁目」以降</u>を設定してください。

| 順番    | 設定内容/説明         | 設定バーコード     |
|-------|-----------------|-------------|
| 1     |                 | [設定開始/設定終了] |
| ····· | 設定開始            |             |
| 4     | 設定終了            | 999999      |
|       |                 | [プレフィックス設定] |
|       | プレフィックス<br>1 桁目 | 903500      |
|       | プレフィックス<br>2 桁目 | 903600      |
| 2     | プレフィックス<br>3 桁目 | 903700      |
|       | プレフィックス<br>4 桁目 | 903800      |
|       | プレフィックス<br>5 桁目 | 903900      |
|       | プレフィックス<br>6 桁目 | 904000      |
|       | プレフィックス<br>7 桁目 | 904100      |

|   | プレフィックス<br>8 桁目          | 904200                      |
|---|--------------------------|-----------------------------|
|   | プレフィックス<br>9 桁目          | 904300                      |
|   | プレフィックス<br>10 桁目         | 904400                      |
|   |                          | [数値バーコード](巻末に記載)            |
| 3 | キャラクター                   | <b>3桁の数値</b> に値する[数値バーコード]を |
|   | 割当表を参照                   | <b>順番<u>に3つ</u>読み取ります</b>   |
|   | し、 <b>3桁の数値</b><br>を確認ます | 例 :                         |

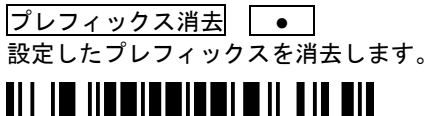

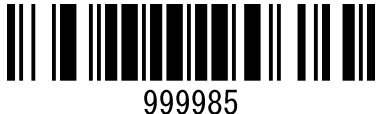

※MS5145-AC-K(ノートブック設定)をご使用の場合は、 プレフィックスを消去した後は再度初期設定を行ってください。 (初期設定内で動作調整用のプレフィックス1桁目と2桁目を設定しています)

#### 5-4-6 サフィックス設定

0

・「サフィックス」とは:

バーコードデータの末尾に付加するデータです。

1~10桁のデータを付加することが可能です。

・データ終端コード(ENTER、TAB)はサフィックスの後に出力されます。

#### データ転送フォーマット

|          | サフィックス |      |      |      |     | データ終端 |     |
|----------|--------|------|------|------|-----|-------|-----|
| ハーコートナーダ | 1 桁目   | 2 桁目 | 3 桁目 | 4 桁目 | ••• | 10 桁目 | コード |

#### サフィックスの設定手順:

- 1. [設定開始/設定終了]バーコードを読み取る
- 2. [サフィックス設定 1 桁目設定]バーコードを読み取る
- 3. 巻末の表[キャラクター表]を参照し、付加する文字に値する 3桁の[数値バーコード]を順番に読み取る

例: <u>#</u>を付加するとき: [0]→[3]→[5]を読み取る 備考

- サフィックス2桁目以降を設定するときは
- 2. 目的の桁の[サフィックス設定バーコード]を読み取る
- $\downarrow$
- 3. 3つの[数値バーコード]の読取

を繰り返す

4. [設定開始/設定終了]バーコードを読み取る

| 順番 | 設定内容/説明                    | 設定バーコード          |
|----|----------------------------|------------------|
| 1  |                            | [設定開始/設定終了]      |
| 4  | 設定開始<br>設定終了               | 999999<br>999999 |
|    |                            | [サフィックス設定]       |
|    | <del>サ</del> フィックス<br>1 桁目 | 904500           |
| 2  | <del>サ</del> フィックス<br>2 桁目 | 904600           |
|    | サレフィックス<br>3 桁目            | 904700           |
|    | サフィックス<br>4 桁目             | 904800           |
|    | サフィックス<br>5 桁目             | 904900           |
|    | サフィックス<br>6 桁目             | 905000           |
|    | サフィックス<br>7 桁目             | 905100           |

|   | サフィックス<br>8 桁目            | 905200              |
|---|---------------------------|---------------------|
|   | サフィックス<br>9 桁目            | 905300              |
|   | サフィックス<br>10 桁目           | 905400              |
|   |                           | [数値バーコード](巻末に記載)    |
| 3 | キャラクター                    | 3桁の数値に値する[数値バーコード]を |
|   | 割当表を参照                    | <b>順番に3つ</b> 読み取ります |
|   | し、 <b>3 桁の数値</b><br>を確認ます | 例 :                 |

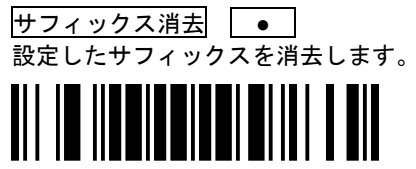

999984

### 6 キャラクタ割当表

- ・コードID・プレフィックス・サフィックスのキャラクタを指定するとき、キャラクタに 値する3つの数値の[数値バーコード]を読み取るとキャラクタが設定されます。
- ・[数値バーコード]は**項目7[数値バーコード](P32)**を使用します。

| ※詳細は巻末の補足設定「コート・ | 1 L V | -」と 変照 | して下さい。 |
|------------------|-------|--------|--------|
|------------------|-------|--------|--------|

| キャラクタ     | 数值  | キャラクタ | 数値  | キャラクタ | 数値  |
|-----------|-----|-------|-----|-------|-----|
| SP (スペース) | 032 | Ш     | 069 | j     | 106 |
| !         | 033 | F     | 070 | k     | 107 |
| "         | 034 | G     | 071 | I.    | 108 |
| #         | 035 | Н     | 072 | m     | 109 |
| \$        | 036 | I     | 073 | n     | 110 |
| %         | 037 | J     | 074 | 0     | 111 |
| &         | 038 | К     | 075 | р     | 112 |
| ŕ         | 039 | L     | 076 | q     | 113 |
| (         | 040 | М     | 077 | r     | 114 |
| )         | 041 | N     | 078 | s     | 115 |
| *         | 042 | 0     | 079 | t     | 116 |
| +         | 043 | Р     | 080 | u     | 117 |
| 3         | 044 | Q     | 081 | v     | 118 |
| -         | 045 | R     | 082 | w     | 119 |
|           | 046 | S     | 083 | x     | 120 |
| /         | 047 | Т     | 084 | У     | 121 |
| 0         | 048 | U     | 085 | z     | 122 |
| 1         | 049 | V     | 086 | {     | 123 |
| 2         | 050 | W     | 087 |       | 124 |
| 3         | 051 | Х     | 088 | }     | 125 |
| 4         | 052 | Y     | 089 | ~     | 126 |
| 5         | 053 | Z     | 090 |       |     |
| 6         | 054 | [     | 091 |       |     |
| 7         | 055 | ¥     | 092 |       |     |
| 8         | 056 | ]     | 093 |       |     |
| 9         | 057 | ۸     | 094 |       |     |
| :         | 058 | _     | 095 |       |     |
| •         | 059 | `     | 096 |       |     |
| <         | 060 | а     | 097 |       |     |
| =         | 061 | b     | 098 |       |     |
| >         | 062 | с     | 099 |       |     |
| ?         | 063 | d     | 100 |       |     |
| @         | 064 | е     | 101 |       |     |
| A         | 065 | f     | 102 |       |     |
| В         | 066 | g     | 103 |       |     |
| С         | 067 | h     | 104 |       |     |
| D         | 068 | i     | 105 |       |     |

### 7 数値バーコード

・各種設定に使用する数値をあらわした[数値バーコード]です。

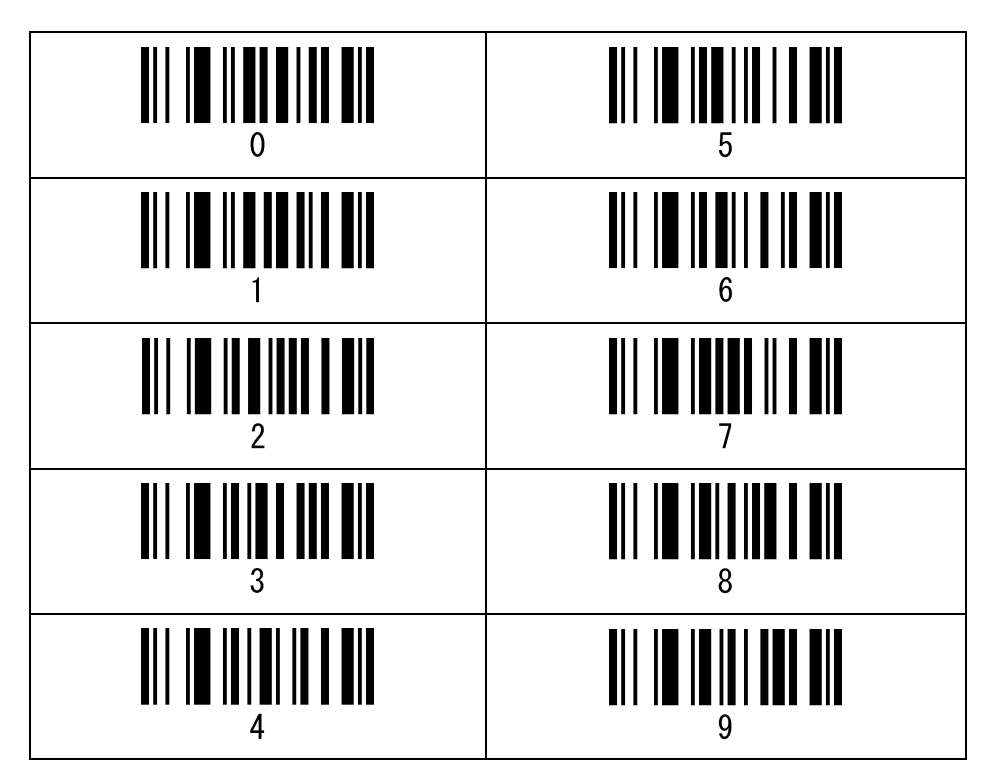

補足設定 1

## コード・バイトの使用方法

コード・バイトとは設定用の数値バーコードメニュー(0~9)です。

マルチ・コード方式(複数読取設定)で「バーコードの種類」「桁数」「キャラクタ」 「ファンクション・キー」をスキャナに設定する場合は、コード・バイトをスキャ ンして値を設定します。

コード・バイトの値は3桁で設定します。

設定するコード・バイトの値は次の表を参照して、該当する3桁の数値をスキャナ で読み取ってください。

| マルチ・コード方式を     | 参照項目     | 例(内容)     | 例(値) |
|----------------|----------|-----------|------|
| 必要とする設定        |          |           |      |
| ユーザー指定のプリフィック  | アスキーの設定値 | アルファベットの  | 065  |
| ス・サフィックスにキャラクタ |          | 「A」を設定する  |      |
| (文字)を設定する      |          |           |      |
| ユーザー指定のプリフィック  | ファンクション・ | キーボードの    | 169  |
| ス・サフィックスにファンクシ | キーの設定値   | 「ESC」を設定す |      |
| ョン・キーを設定する     |          | る         |      |

設定開始/設定終了

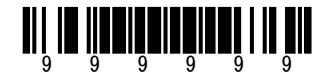

設定の例

例:プレフィックス1桁目にアルファベット「Ctrl+」2桁目に「f」を設定する

| 順番 | 参照項目       | 読み取るメニュー    | ブザーが鳴る回数    |
|----|------------|-------------|-------------|
| 1  |            | 設定開始/設定終了   | 3回 はやく鳴ります  |
| 2  | プレフィックス設定  | プレフィックス 1桁目 | 1回          |
| 3  | アスキーの設定値   | コード・バイト「1」  | 1回          |
| 4  | アスキーの設定値   | コード・バイト「7」  | 2回          |
| 5  | アスキーの設定値   | コード・バイト「5」  | 3回          |
| 6  | プレフィックス設定  | プレフィックス 2桁目 | 1回          |
| 7  | ファンクション・キー | コード・バイト「1」  | 1回          |
|    | の設定値       |             |             |
| 8  | ファンクション・キー | コード・バイト「0」  | 2回          |
|    | の設定値       |             |             |
| 9  | ファンクション・キー | コード・バイト「2」  | 3回          |
|    | の設定値       |             |             |
| 10 |            | 設定開始/設定終了   | 3回 ゆっくり鳴ります |

## バーコードの種類の設定

バーコードの種類を設定する場合は、表のコード・バイトを設定します。

| コード・バイト |                      |
|---------|----------------------|
| 004     | UPC-A                |
| 002     | UPC-E                |
| 003     | EAN-8                |
| 005     | EAN-13               |
| 080     | Code 39              |
| 081     | Codabar              |
| 082     | Interleaved 2 of 5   |
| 083     | Code 128             |
| 084     | Code 93              |
| 091     | MSI Plessey          |
| 092     | Code 11              |
| 093     | Airline 2 of 5(15 桁) |
| 094     | Matrix 2 of 5        |
| 095     | TELEPEN              |
| 096     | UK Plessey           |
| 098     | Standard 2 of 5      |
| 097     | Airline(13 桁)        |
| 099     | TRI-OPTIC            |

| 10 准粉店   |          | ナルニクク | コントロール・  |
|----------|----------|-------|----------|
| 10 進 叙 恒 | コード・バイト値 | キャラクタ | キーボードと同等 |
| 00       | 000      | NUL   | @        |
| 01       | 001      | SOH   | А        |
| 02       | 002      | STX   | В        |
| 03       | 003      | ETX   | С        |
| 04       | 004      | EOT   | D        |
| 05       | 005      | ENQ   | E        |
| 06       | 006      | ACK   | F        |
| 07       | 007      | BEL   | G        |
| 08       | 008      | BS    | Н        |
| 09       | 009      | HT    | I        |
| 0A       | 010      | LF    | J        |
| 0B       | 011      | VT    | К        |
| 0C       | 012      | FF    | L        |
| 0D       | 013      | CR    | М        |
| 0E       | 014      | SO    | Ν        |
| 0F       | 015      | SI    | 0        |
| 10       | 016      | DLE   | Р        |
| 11       | 017      | DC1   | Q        |
| 12       | 018      | DC2   | R        |
| 13       | 019      | DC3   | S        |
| 14       | 020      | DC4   | Т        |
| 15       | 021      | NAK   | U        |
| 16       | 022      | SYN   | V        |
| 17       | 023      | ETB   | W        |
| 18       | 024      | CAN   | Х        |
| 19       | 025      | EM    | Y        |
| 1A       | 026      | SUB   | Z        |

| 16 進数値 |          | キャラクタ | コントロール・     |
|--------|----------|-------|-------------|
|        | コード・バイト値 |       | キーボードと同等    |
| 1B     | 027      | ESC   | [           |
| 1C     | 028      | FS    | ¥           |
| 1D     | 029      | GS    | ۸           |
| 1E     | 030      | RS    | _           |
| 1F     | 031      | US    |             |
| 20     | 032      | SP    | space,blank |
| 21     | 033      | !     |             |
| 22     | 034      | u     |             |
| 23     | 035      | #     |             |
| 24     | 036      | \$    |             |
| 25     | 037      | %     |             |
| 26     | 038      | &     |             |
| 27     | 039      | 6     | apostrophe  |
| 28     | 040      | (     |             |
| 29     | 041      | )     |             |
| 2A     | 042      | *     |             |
| 2B     | 043      | +     |             |
| 2C     | 044      | ,     | comma       |
| 2D     | 045      | -     | minus       |
| 2E     | 046      |       | period      |
| 31     | 049      | 1     | number one  |
| 32     | 050      | 2     |             |
| 33     | 051      | 3     |             |
| 34     | 052      | 4     |             |
| 35     | 053      | 5     |             |

| 16 進数値 | 10 進数値/  | キャラクタ | コントロール・      |
|--------|----------|-------|--------------|
|        | コード・バイト値 |       | キーボードと同等     |
| 36     | 054      | 6     |              |
| 37     | 055      | 7     |              |
| 38     | 056      | 8     |              |
| 39     | 057      | 9     |              |
| 3A     | 058      | :     |              |
| 3B     | 059      | ;     |              |
| 3C     | 060      | <     | less than    |
| 3D     | 061      | +     |              |
| 3E     | 062      | >     | greater than |
| 3F     | 063      | ?     |              |
| 40     | 064      | @     | shift P      |
| 41     | 065      | А     |              |
| 42     | 066      | В     |              |
| 43     | 067      | С     |              |
| 44     | 068      | D     |              |
| 45     | 069      | E     |              |
| 46     | 070      | F     | ·            |
| 47     | 071      | G     | •            |
| 48     | 072      | Н     |              |
| 49     | 073      |       | letter I     |
| 4A     | 074      | J     | ·            |
| 4B     | 075      | К     |              |
| 4C     | 076      | L     |              |
| 4D     | 077      | Μ     |              |
| 4E     | 078      | Ν     |              |

|          |          | キャラクタ | コントロール・                          |
|----------|----------|-------|----------------------------------|
| 10 進 叙 個 | コード・バイト値 |       | キーボードと同等                         |
| 4F       | 079      | 0     | letter O                         |
| 50       | 080      | Р     |                                  |
| 51       | 081      | Q     |                                  |
| 52       | 082      | R     |                                  |
| 53       | 083      | S     |                                  |
| 54       | 084      | Т     |                                  |
| 55       | 085      | U     |                                  |
| 56       | 086      | V     |                                  |
| 57       | 087      | W     |                                  |
| 58       | 088      | Х     |                                  |
| 59       | 089      | Y     |                                  |
| 5A       | 090      | Z     |                                  |
| 5B       | 091      | [     | shift K                          |
| 5C       | 092      | ¥     | shift L                          |
| 5D       | 093      | ]     | shift M                          |
| 5E       | 094      | ٨     | up arrow、shift N                 |
| 5F       | 095      | _     | left arrow、shift<br>0,underscore |
| 60       | 096      | 4     | accent grave                     |
| 61       | 097      | а     |                                  |
| 62       | 098      | b     |                                  |
| 63       | 099      | С     |                                  |
| 64       | 100      | d     |                                  |
| 65       | 101      | е     |                                  |
| 66       | 102      | f     |                                  |
| 67       | 103      | g     |                                  |
| 68       | 104      | h     |                                  |
| 69       | 105      | i     |                                  |

| 16 進数値 | 10 進数値/<br>コード・バイト値 | キャラクタ | コントロール・<br><i>キーボードと</i> 同等 |
|--------|---------------------|-------|-----------------------------|
| 6A     | 106                 | j     |                             |
| 6B     | 107                 | k     |                             |
| 6C     | 108                 | I     |                             |
| 6D     | 109                 | m     | •                           |
| 6E     | 110                 | n     |                             |
| 6F     | 111                 | 0     |                             |
| 70     | 112                 | р     |                             |
| 71     | 113                 | q     |                             |
| 72     | 114                 | r     |                             |
| 73     | 115                 | S     |                             |
| 74     | 116                 | t     |                             |
| 75     | 117                 | u     |                             |
| 76     | 118                 | V     |                             |
| 77     | 119                 | W     |                             |
| 78     | 120                 | Х     |                             |
| 79     | 121                 | У     |                             |
| 7A     | 122                 | Z     |                             |
| 7B     | 123                 | {     |                             |
| 7C     | 124                 |       | vertical slash              |
| 7D     | 125                 | }     | alt mode                    |
| 7E     | 126                 | ~     | (alt mode)                  |
| 7F     | 127                 | DEL   | delete,rubout               |

# <u>コード・バイトの設定値</u>

## ファンクション・キー(拡張キー・コード)の設定値

|                      |            |             |      | PREFIX/SUFFIX |
|----------------------|------------|-------------|------|---------------|
| ファンクション・キー           | AT スキャンコード | PS2 スキャンコード | 3151 | 設定値           |
|                      |            |             |      | 16 進数 =10 進数  |
| Up arrow             | 75H        | 48H         | 63H  | 80H = 128     |
| Down arrow           | 72H        | 50H         | 60H  | 81H = 129     |
| Right arrow          | 74H        | 4DH         | 6AH  | 82H = 130     |
| Left arrow           | 6BH        | 4BH         | 61H  | 83H = 131     |
| Insert               | 70H        | 52H         | 67H  | 84H = 132     |
| Delete               | 71H        | 53H         | 64H  | 85H = 133     |
| Home                 | 6CH        | 47H         | 6EH  | 86H = 134     |
| End                  | 69H        | 4FH         | 00H  | 87H = 135     |
| Page Up              | 7DH        | 49H         | 00H  | 88H = 136     |
| Page Down            | 7AH        | 51H         | 00H  | 89H = 137     |
| Right Alt            | 11H        | 38H         | 00H  | 8AH = 138     |
| Right Ctrl           | 14H        | 1DH         | 39H  | 8BH = 139     |
| 予約項目(なし)             | 00H        | 00H         | 00H  | 8CH = 140     |
| 予約項目(なし)             | 00H        | 00H         | 00H  | 8DH = 141     |
| Numeric Keypad Enter | 5AH        | 5AH         | 79H  | 8EH = 142     |
| Numeric Keypad /     | 4AH        | 35H         | 00H  | 8FH = 143     |
| F1                   | 05H        | 3BH         | 07H  | 90H = 144     |
| F2                   | 06H        | 3CH         | 0FH  | 91H = 145     |
| F3                   | 04H        | 3DH         | 17H  | 92H = 146     |
| F4                   | 0CH        | 3EH         | 1FH  | 93H = 147     |
| F5                   | 03H        | 3FH         | 27H  | 94H = 148     |
| F6                   | 0BH        | 40H         | 2FH  | 95H = 149     |
| F7                   | 83H        | 41H         | 37H  | 96H = 150     |
| F8                   | 0AH        | 42H         | 3FH  | 97H = 151     |
| F9                   | 01H        | 43H         | 47H  | 98H = 152     |
| F10                  | 09H        | 44H         | 4FH  | 99H = 153     |
| F11                  | 78H        | 57H         | 56H  | 9AH = 154     |
| F12                  | 07H        | 58H         | 5EH  | 9BH = 155     |
| Numeric +            | 79H        | 4EH         | 00H  | 9CH = 156     |

# <u>コード・バイトの設定値</u>

|                         |            |             |      | PREFIX/SUFFIX |
|-------------------------|------------|-------------|------|---------------|
| ファンクション・キー              | AT スキャンコード | PS2 スキャンコード | 3151 | 設定値           |
|                         |            |             |      | 16 進数 =10 進数  |
| Numeric -               | 7BH        | 4AH         | 7CH  | 9DH = 157     |
| Numeric *               | 7CH        | 37H         | 00H  | 9EH = 158     |
| Caps Lock               | 58H        | 3AH         | 14H  | 9FH = 159     |
| Num Lock                | 77H        | 45H         | 00H  | A0H = 160     |
| Left ALT                | 11H        | 38H         | 00H  | A1H = 161     |
| Left CTRL               | 14H        | 1DH         | 11H  | A2H = 162     |
| Left Shift              | 12H        | 2AH         | 12H  | A3H = 163     |
| Right Shift             | 59H        | 36H         | 59H  | A4H = 164     |
| Print Screen            | Multiple   | 00H         | 00H  | 45H = 165     |
| Tab                     | 0DH        | 0FH         | 0DH  | A6H = 166     |
| Shift Tab               | 8DH        | 8FH         | 65H  | A7H = 167     |
| Enter                   | 5AH        | 1CH         | 5AH  | A8H = 168     |
| ESC                     | 76H        | 01H         | 08H  | A9H = 169     |
| Left ALT Make           | 11H        | 36H         | 00H  | AAH = 170     |
| Left ALT Break          | 11H        | B6H         | 00H  | ABH = 171     |
| Left CTRL Make          | 14H        | 1DH         | 00H  | ACH = 172     |
| Left CTRL Break         | 14H        | 9DH         | 00H  | ADH = 173     |
| * LeftALT + 1 character | 11H        | 36H         | 00H  | AEH = 174     |
| * LeftCTRL+1 character  | 14H        | 1DH         | 10H  | AFH = 175     |
| * Send                  |            |             | 58H  | C0H = 192     |
| Clear                   |            |             | 6FH  | C1H = 193     |
| Jump                    |            |             | 76H  | C2H = 194     |
| Send Line               |            |             | 7EH  | C3H = 195     |
| Erase EOF               |            |             | 6DH  | C4H = 196     |
| Send – Make Only        |            |             | 58H  | C5H = 197     |

# ファンクション・キー(拡張キー・コード)の設定値

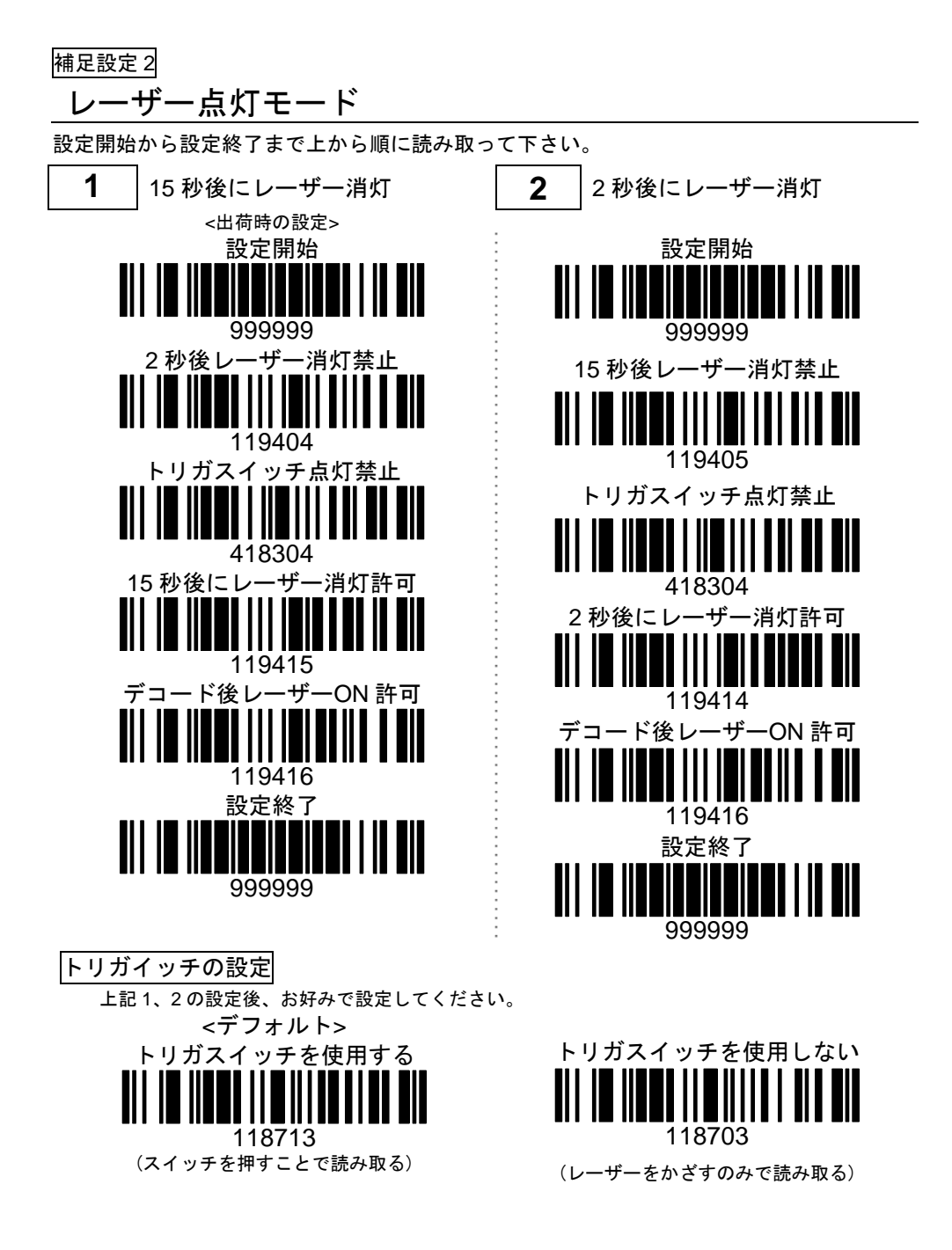

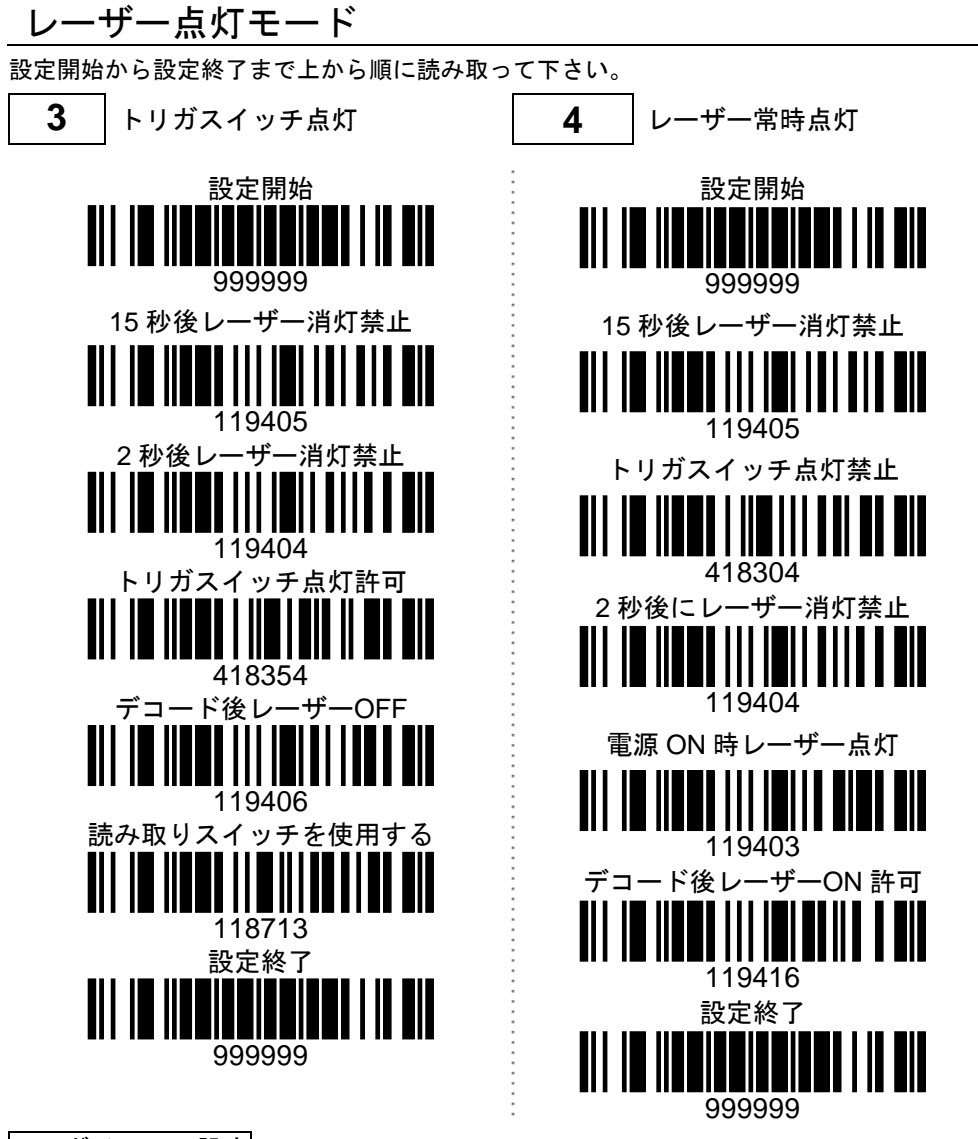

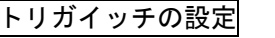

上記4の設定後、お好みで設定してください。(3には使いません)

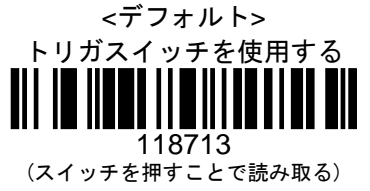

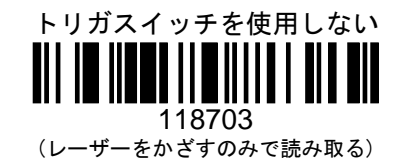

| 補足設定 3           |                                |
|------------------|--------------------------------|
| <u>デコードの一致回数</u> |                                |
| 回数を多くすると誤読率を下げます | けが、読み取りに時間がかかります。              |
|                  | *0回一致 - 「正常読取」には1つのデコードデータ     |
|                  | が必要。 (出荷時の設定)                  |
|                  |                                |
|                  | 1回一致 - 「正常読取」には連続した 2 つの同じデ    |
|                  | コードデータが必要                      |
|                  |                                |
|                  | 이미 짜 「구쓰락파, 너너ㅋ4+」 수 이 이미 !! ~ |
|                  |                                |
| 3 0 1 1 2 0      | コードデータが必要。                     |
|                  |                                |
|                  | 3回一致 - 「正常読取」には連続した4つの同じデ      |
| 3 0 1 1 3 0      | コードデータが必要。                     |
|                  |                                |
|                  | 4回一致 - 「正常読取」には連続した5つの同じデ      |
|                  | コードデータが必要。                     |
|                  |                                |
|                  | 5回一致 - 「正党誌取」にけ連続した6つの同じデ      |
|                  |                                |
| 501150           |                                |
|                  |                                |
|                  | 6回一致 - 「正常読取」には連続した7つの同じデ      |
| 3 0 1 1 6 0      | コードデータが必要。                     |
|                  |                                |
|                  | 7回一致 -「正常読取」には連続した 8 つの同じデ     |
|                  | コードデータが必要。                     |

#### 補足設定 4

## キャラクタの置換

回数を多くすると誤読率を下げますが、読み取りに時間がかかります。

#### 設定方法

- 「設定開始/設定終了」の設定バーコードを読取ります。
- 2. 「置換前のキャラクタ」の設定バーコードを読み取ります(以下を参照)。
- 置換前のキャラクタのコード・バイト値を読み取ります。「補足設定 コード・バイトの 設定値」と「数値バーコード(コード・バイト)」を参照してください。
- 4. 「置換後のキャラクタ」の設定バーコードを読み取ります(以下を参照)。
- 5. 置換後のキャラクタのコード・バイト値を読み取ります。
- 6. 「設定開始/設定終了」の設定バーコードを読取ります。

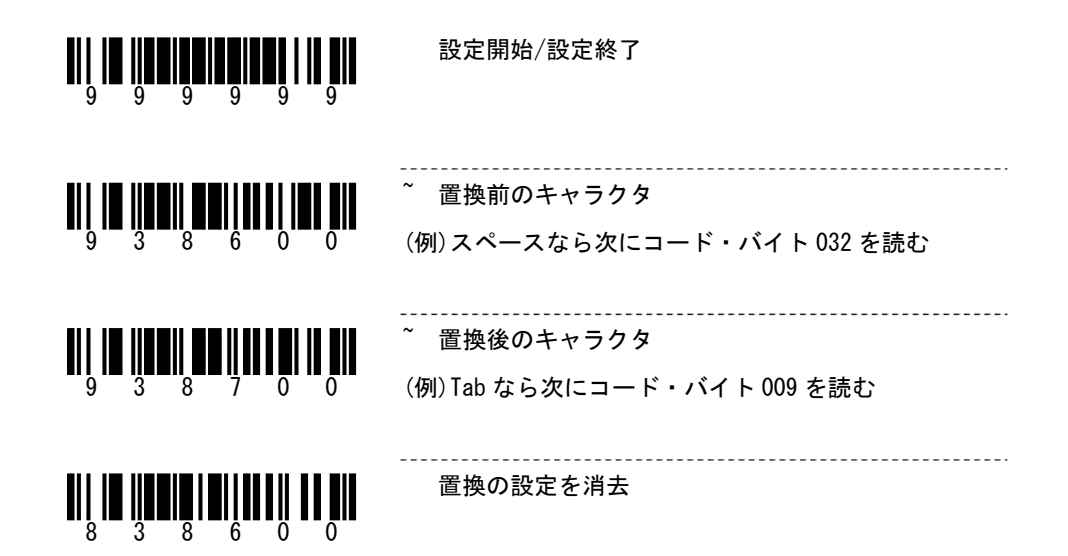

補足設定 5

# GS1 Databarの読み取り設定

| *は初期設定です。 Limited、Expan                       | ded については続きのページをお読み下さい                                                                                 |
|-----------------------------------------------|----------------------------------------------------------------------------------------------------|
|                                               | <b>ダブル・ボーダー要求</b> - GS1 Databar を読取る場<br>合、シンボル内に広いスペースが含まれることが多い<br>ために、ダブル・ボーダー要求を許可することをお勧<br>めします。 |
|                                               | GS1 Databar 読取 許可                                                                                      |
|                                               | * GS1 Databar 読取 禁止                                                                                    |
|                                               | * GS1 Databar チェック・ディジット 出力 許可                                                                         |
|                                               | GS1 Databar チェック・ディジット 出力 禁止                                                                           |
|                                               | * GS1 Databar アプリケーション ID 出力 許可 -                                                                      |
| <b>11 1 1 1 1 1 1 1 1 1 1 1 1 1 1 1 1 1 1</b> | 初期値ではアプリケーション ID「 <b>01</b> 」が出力され<br>ます。                                                              |
| <b>                                     </b>  | GS1 Databar アプリケーション ID 出力 禁止                                                                          |
|                                               | * <b>GS1 Databar シンボル ID を出力 許可</b> – 初期値<br>ではシンボル ID「 <b>]e0</b> 」が出力されます。                           |
|                                               | GS1 Databar シンボル ID を出力 禁止                                                                             |

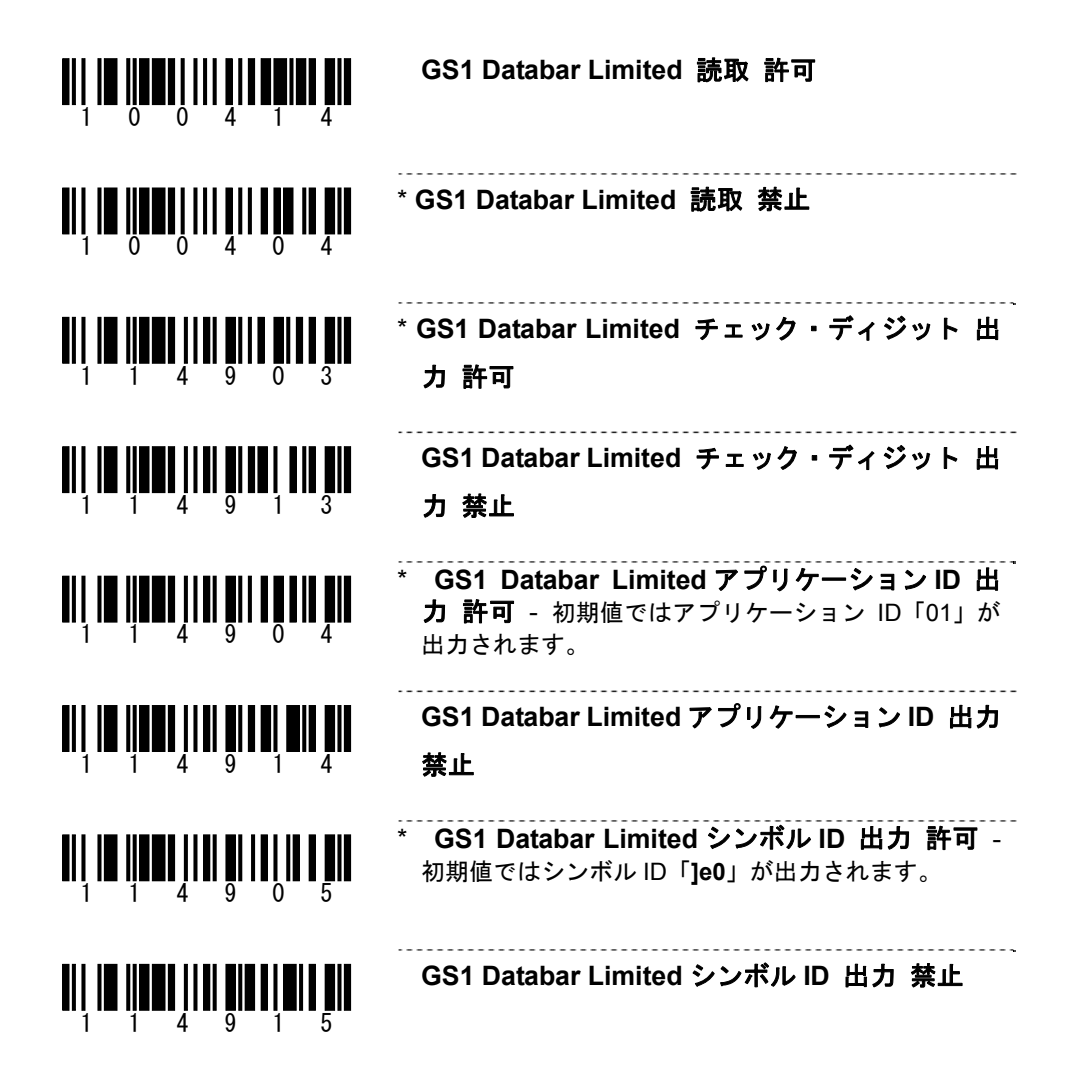

# GS1 Databar Expandedの読み取り設定

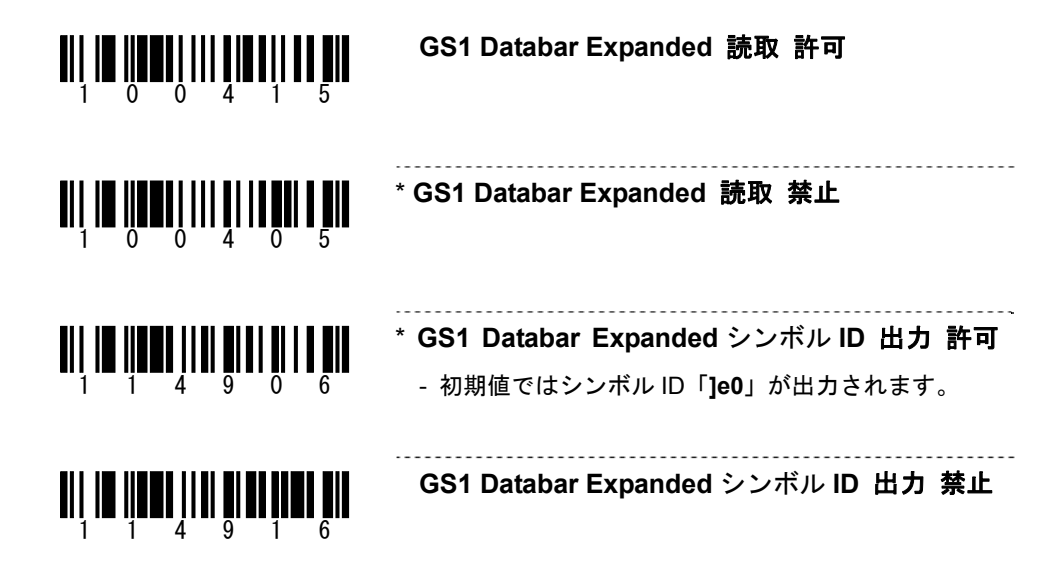

## USBシリアル(USBCOM)の設定

※2021/5 改訂: USB シリアルエミュレーションの設定メニューを変更しました。

(従来は USBCOM ポートエミュレーションと表記していたものです)

※<u>以前の説明書をお持ちの場合、本書と差し替えて下さい。Windows 10 では</u> <u>以前の USB シリアルの設定メニュー(316470 と表示)を使用しないでくださ</u> い。

#### \*はデフォルト(出荷時設定)です **\* USB キーボードエミュレーション** 316400 316400 この設定はスキャナを USB キーボードとして 設定します。読取データをキーボードデータと して送信します。データは PC のカーソルがあ る場所に入力します。

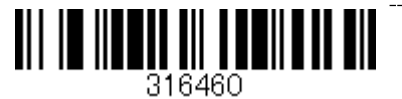

USB シリアルエミュレーション

## ※エクセルなどに入力する場合、この設定は不要 です。

※このメニューを読み取る前に、次のことを行ってく ださい。

- パソコンからスキャナのケーブルをはずし てください。
- USB シリアルエミュレーションのドライバ をコンピュータにインストールして下さい。

この設定はスキャナを USB シリアルデバイ スとして設定します。読取データをシリアルデ ータとして送信します。データは PC の COM ポ ートに送信します。